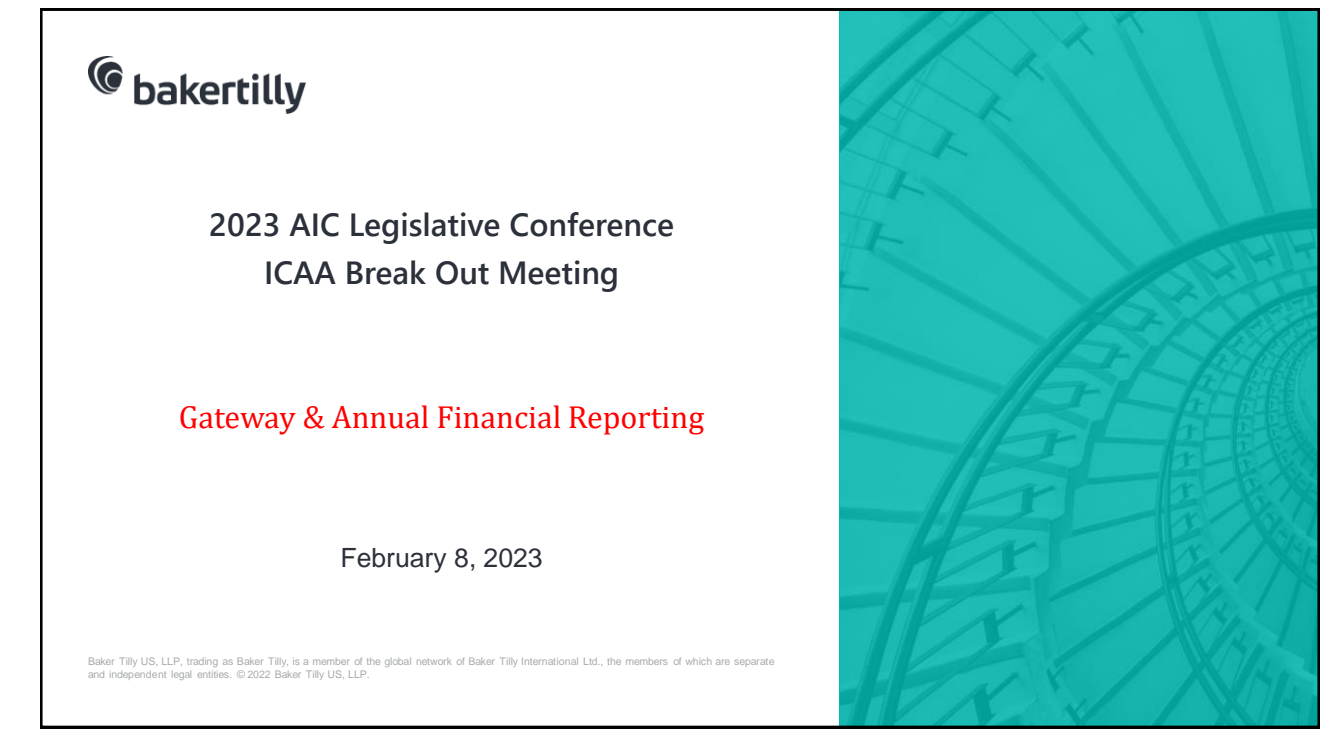

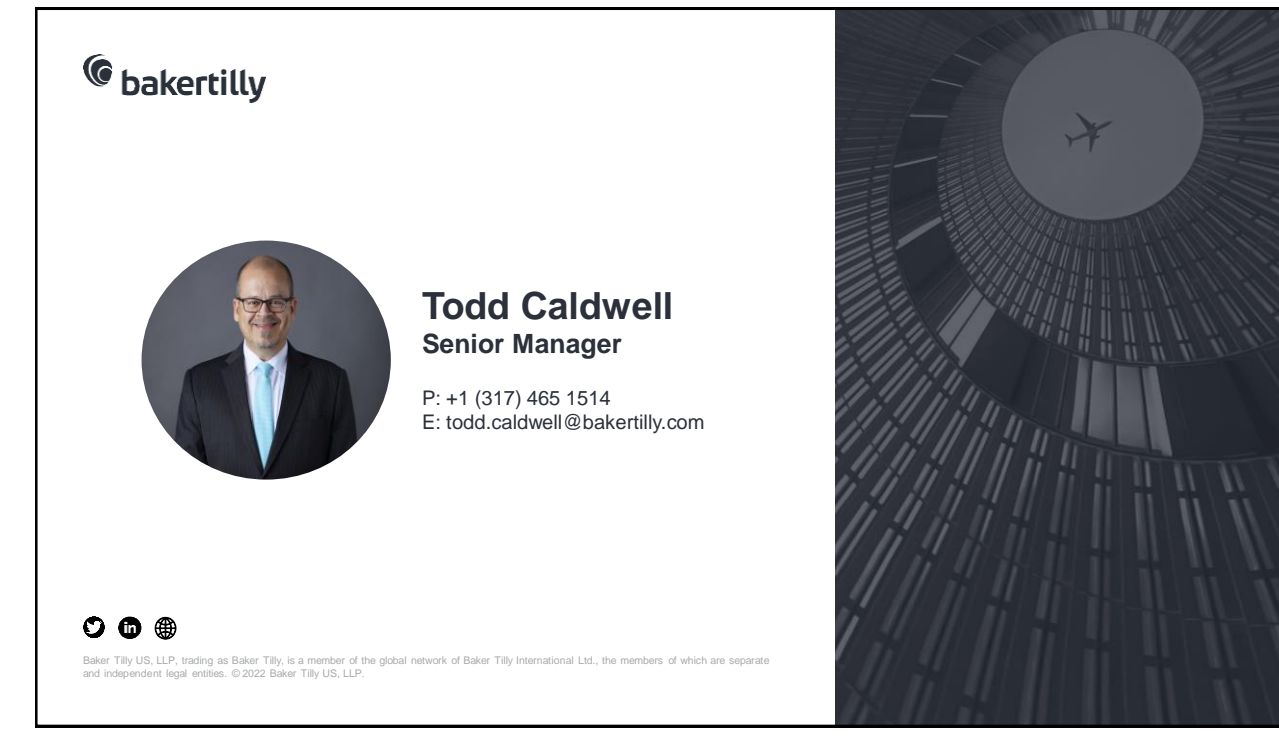

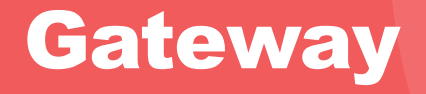

#### Gateway

Launched in 2010, the Indiana Gateway for Government Units (Gateway) is a data collection & transparency portal supported by the State of Indiana and used by thousands of local government officials, researchers, and taxpayers.

State and local governments submit financial & operational data in Gateway, including financial reports, budgets, employee compensation reports, debt issuances, TIF summaries, as well as some other information.

Partner agencies include:

- > State Board of Accounts
- Dept of Local Government Finance
- Indiana Gaming Commission
- Indiana State Auditor

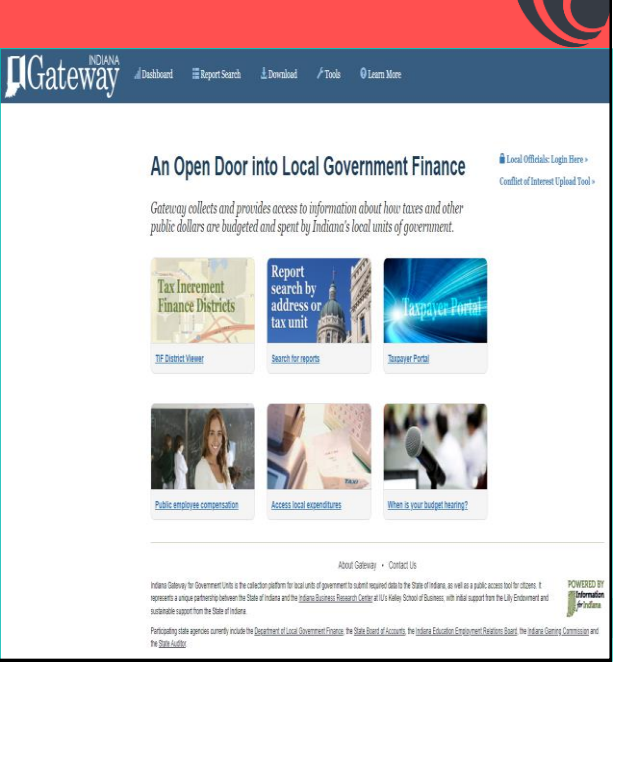

#### Gateway

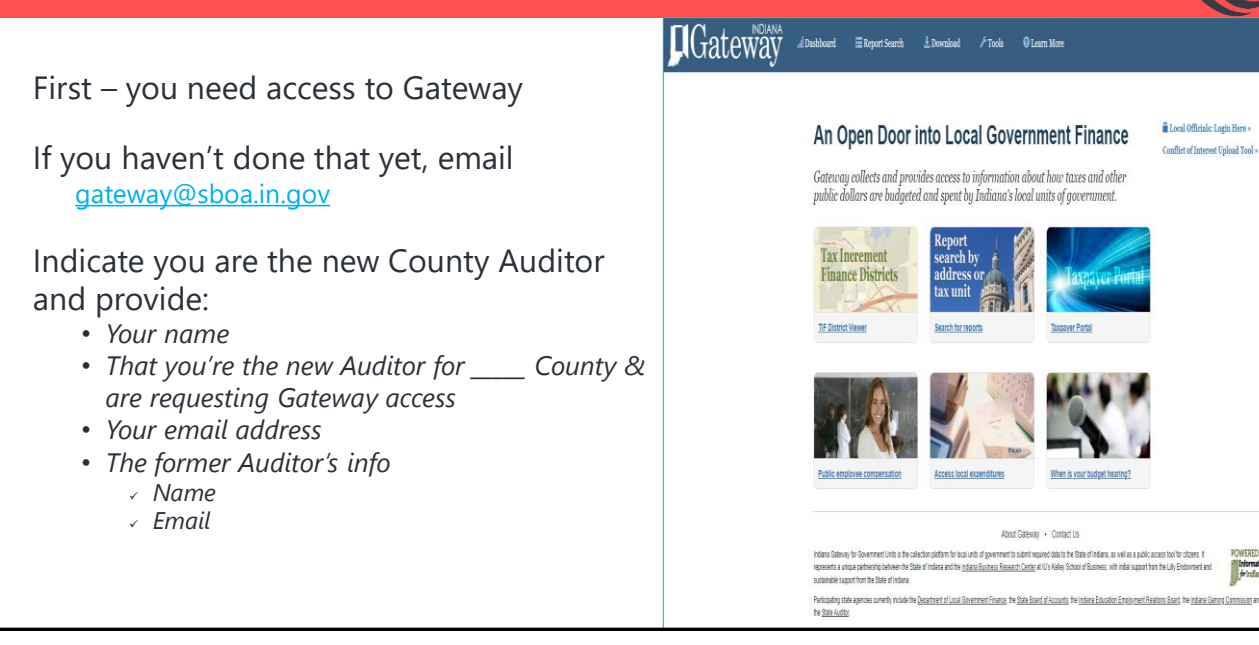

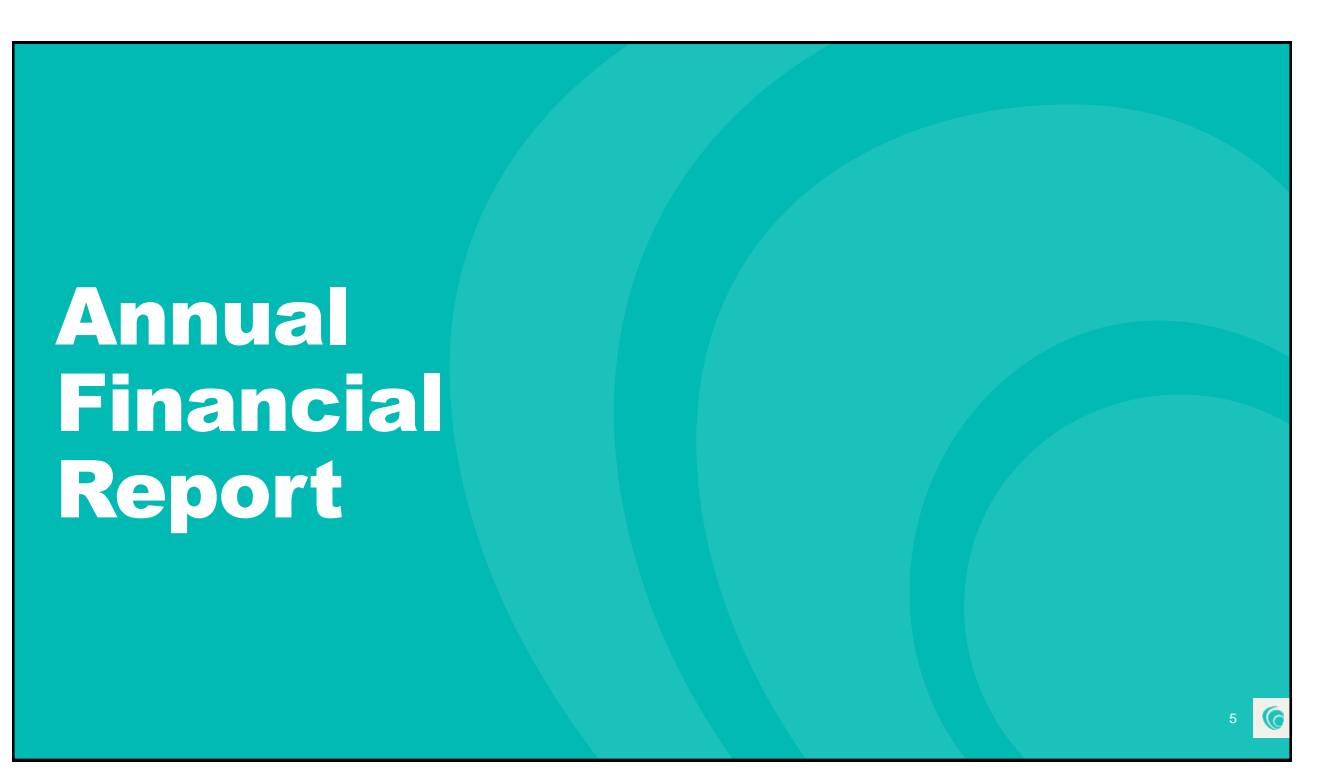

#### **Annual Financial Report**

- AFRs required by IC 5-11-1-4(a)
- Shall be filed electronically in Gateway no later than 60 days after close
   March 1, 2023
  - > (leap years February 29<sup>th</sup>)
- In mid-March, those who haven't submitted will be notified in writing by SBOA
- If it's gong to be late, contact SBOA and let them know

| Gatev                                                                   |                                                                                                    |                                     |                                                    |
|-------------------------------------------------------------------------|----------------------------------------------------------------------------------------------------|-------------------------------------|----------------------------------------------------|
| for government units                                                    | An Information fo                                                                                                    | r Indiana                           | Indiana Stat                                       |
| O                                                                       |                                                                                                    | Board                               | l of Account                                       |
| Select Unit and Year > AFR N                                            | tain Menu                                                                                                    | Cleanly<br>Unit<br>Year             | stoalest County<br>Soos City Unit<br>2022          |
| Annual Finan                                                            | cial Report Main Menu 📀                                                                                                    |                                     |                                                    |
| The sectors below are the ones to<br>questions on the privilous acreen. | hat are required to complete your annual financial report. Some of freese sectors are based of<br>If you need to go back and change any of the answers to those questions, slick on Unit Ques                                                                                                    | e (be annears)<br>Ears above.       | that you gave to the                               |
| Unit Information                                                        |                                                                                                    |                                     | Statue                                             |
| Unit Questions                                                          | The answers to these questions determine what forms are available in the system.                                                                                                    |                                     | Complete                                           |
| Identity Enterprises                                                    | Mertily your utilikes and other interpress that operate live a busivess. Examples include<br>Transpotation, Convention Cantere, Parking Ganagee, Asports, Internet Services, etc.                                                                                                    | Public                              | 3 Enterprise(e)                                    |
| Cecartmente                                                             | Select departments that are in use and provide local names he some departments.                                                                                                    |                                     | 14 Department(a)                                   |
| Schedule of Officiale                                                   | Erlar information regarding officials and contact information.                                                                                                    |                                     | Complete                                           |
| Core Reporting                                                          |                                                                                                    |                                     | Status                                             |
| Financial Data by Fund                                                  | Enter or change basic francial information for the year. This includes adding or detering of<br>beginning cash and investment talances, incerpts and datursements for each first.                                                                                                    | unds, enlieting                     | 57 Fund(s)                                         |
| Fund Type                                                               | Select the hand type for functe antennal in financial class by funct.                                                                                                    |                                     | Type Set Par All Pund                              |
| Capital Assets                                                          | Using your Capital Asset records, complete the Schoolse of Capital Assets (surd, tauking<br>as of the end of the year. Since the total purchases of capital assets during the year (if an<br>Additions course). Since sales an other dispositions of capital assets during the year (if an<br>Reductions course). | y) in the<br>y) in the<br>y) in the | <ul> <li>\$1,668,323</li> <li>In Appeta</li> </ul> |
| Granta                                                                  | Complete the Qrant Schedule for grants you received or disbursed money from during the                                                                                                    | t ymar.                             | 4 Grant(e)                                         |
| Locounte Payable Receivable                                             | Accounts Payable Recovative                                                                                                    |                                     | 4 Record(e)                                        |
| transfer Schedule                                                       | Complete the Transfer Schedule with all transfers made between famils during the year.                                                                                                    |                                     | 1 Record(+)                                        |
| interfund Loan Schedure                                                 | Complete the Interfund Loan Schedule with the ending balance of all loans between fund                                                                                                    | s at year end.                      | 2 Record(#)                                        |
| Dett                                                                    | Complete the Debt Schedule (bond leaves, notes and learn popular, etc) as of the end of<br>the total additions and reductions in debt.                                                                                                    | the year. Show                      | 7 Necord(e)                                        |
|                                                                         | Amount of hisse payments due during the following year.                                                                                                    |                                     | 2 Record(+)                                        |
| Reancial Assistance to Non<br>Sovernmental Entities                     | Enter Enancial assistance your unit has given to entitles such as: Volumer Fire Depts, YI<br>Difuse Centers, etc.                                                                                                    | UCA, Senior                         | 1 Record(e)                                        |
| 2758                                                                    | Information about what other postemployment benefit (OPEB) plane the unit administers                                                                                                    | ir participalies i                  | n. 1 Record(e)                                     |
| 918(0)                                                                  | Information about what penalise plans the unit administers or porticipates in.                                                                                                    |                                     | Not Complete                                       |
| IX ACREMENT                                                             | Information about tex abatements that affect this unit.                                                                                                    |                                     | 4 mécord(s)                                        |
| Upload Public Official<br>Sarahy Bonda                                  | nerval paraletti o dobo in operating dik.<br>Per IC 5-6-1-5 tet aptivel a copy of bends filed.                                                                                                    |                                     | 5 Uploaded                                         |
| System Functions                                                        |                                                                                                    |                                     | Status                                             |
| upload Files                                                            | Uploading is an option for those government units with renders and who choose to populative report by uploading files.                                                                                                    | alse a portion of                   | Not Upstanded                                      |
| Annual Report Outputs                                                   | Reports may be viewed as POPs or Excel aprecidateets.                                                                                                    |                                     | Avoilable                                          |
| financial Statement/SETA                                                | Download Financial Statements and SEFA in Eacet.                                                                                                    |                                     | Avoilable                                          |
| Review Submission                                                       | Ravlew any admission errors or sorrings.                                                                                                    |                                     | Available                                          |
| Ruboult Annual Report                                                   | Protect first sector of second to PROM                                                                                                    |                                     | Taris Rubertines                                   |

6

### **Annual Financial Report - Advertising**

| day of publication. The Treasure Coast share                                                                                                    | Public Notices                                                                                            | Public Notices                                                                                                    | Public I                                                       |
|----------------------------------------------------------------------------------------------------|----------------------------------------------------------------------------------------------------|----------------------------------------------------------------------------------------------------|----------------------------------------------------------------|
| NOTICE OF APPLICATION FOR<br>TAX DEED<br>Tax Deed File No.: 19-146                                                                                                    | ance, the description of the<br>property, and the names in<br>which it was assessed are as<br>follows:    | PARSONS, AS TRUSTEE OF TH<br>2509 TRUST DATED JUNE<br>2005/ LON F PARSONS                                                    | THERE ARE UNP<br>PROPERTY WHI<br>OR IN WHICH<br>LEGAL INTEREST |
| NOTICE IS HEREBY GIVEN,<br>that FCAP AS CUSTODIAN FOR<br>FTCFIMIT, LLC, FL TAX CERT                                                                                                    | Certificate No.: 2017/2075<br>Year of Issuance: 2017<br>Address:<br>2205 AVENUE D                         | County of St. Lucie, State o<br>Florida.                                                                                     | LIC AUCTION O<br>UNLESS THE BAC<br>PAID. TO MAK                |
| FUND I MUNI TAX,<br>LLC the holder of the follow-<br>ing certificate has filed said<br>certificates for a tax deed to                                                                                                    | Property Description:<br>ALAMANDA VISTA S/D BLK F<br>W 5 FT AND N 5 FT OF E 60 FT                         | Unless said certificate shall be<br>redeemed according to law<br>the property described in such                              | OR TO RECEIVE<br>FORMATION, CO<br>CLERK OF COURT               |
| be issued thereon. The certifi-<br>cate number and year of issu-<br>ance, the description of the                                                                                                    | OF W 65 FT OF LOT 16 AND W<br>65 FT OF LOT 17 AND E 5 FT<br>OF VAC ALLEY ADJ ON E (OR<br>3806-1713)       | certificate shall be sold to the<br>highest bidder by electronic<br>sale 2nd of March 2020, or<br>any subsequently scheduled | 2ND FLOOR, FOR<br>34892,<br>772-462-6926.                      |
| which it was assessed are as follows:                                                                                                    | Parcel ID: 2409-602-0154-000/3<br>Name(s) in Which Assessed:<br>R & D MANAGEMENT AND IN-<br>VESTMENTS INC | sale date at https://stlucie.cler<br>kauction.com.at<br>I 1:00A.M.                                                           | Property may be<br>through the St. L                           |
| Certificate No.: 2017/425<br>Year of Issuance: 2017<br>Address:<br>8- 0 CHIPPEWA AVE_                                                                                                    | Said property being in the<br>County of St. Lucie, State of<br>Florida                                    | WARNING<br>THERE ARE UNPAID TAXES ON<br>PROPERTY WHICH YOU OWN                                                               | amounts and<br>please contact the<br>tor, 772-462-1650.        |
| te SAN LUCIE PLAZA S/D-UNIT O-<br>h. NE- BLK 40 LOTS 1, 2, 3, 4, 5,<br>iit 6, 7, 8, 9, 10, 1 1, 12, 13, 14,<br>15, 17, 18, 17, 10, 10, 10, 10, 10, 10, 10, 10, 10, 10                                                                                                    | Unless said certificate shall be<br>redeemed according to law                                             | LEGAL INTEREST. THE PROP-<br>ERTY WILL BE SOLD AT PUB-<br>LIC AUCTION ON 03/02/2020                                          | ANGELA RIGGINS<br>Clerk<br>Clerk of the Circuit                |
| 10, 10, 10, 17, 16, 19, 20, 21, 22, 20, 23, 20, 24, 25, 26, 27, 28, 29, 30, 31, FL 32, 33, 34, 35 AND 36 (MAP 14/23/10) (OB 1322, 1172) The second second se | certificate shall be sold to the<br>highest bidder by electronic<br>sale 2nd of March 2020, or            | ONLESS THE BACK TAXES ARE<br>PAID. TO MAKE PAYMENT,<br>OR TO RECEIVE FURTHER IN-<br>FORMATION, CONTACT THE                   | Lucie County<br>Pub: Jan 27, Feb<br>2020 TCN3983263            |
| s of 1163) Parcel ID: 1428-702-<br>tive 0724-0003<br>tati- Name(s) in Which Assessed:<br>be- ROBERT LONGBOTTOM STE                                                                                                    | sale date at https://itlucie.cler<br>kauction.com at<br>11:00 A:M.                                        | CLERK OF COURT IMMEDIATE-<br>LY AT 2300 VIRGINIA AVE,<br>2ND FLOOR, FORT PIERCE, FL<br>34892,<br>370 FLOOR, FORT PIERCE, FL  | NOTICE OF APPLICA<br>TAX DEED                                  |
| dent ROBERT D LONGBOTTOM<br>ROBERT D LONGBOTTOM<br>t de- Said property being in th                                                                                                    | WARNING<br>THERE ARE UNPAID TAXES ON<br>PROPERTY WHICH YOU OWN<br>OR IN WHICH YOU HAVE &                  | Property may be redeemed through the St. Lucie County                                                                        | NOTICE IS HEREBY<br>that FCAP AS CUSTOR                        |
| in a County of St. Lucie, State o<br>Florida.                                                                                                    | ERTY WILL BE SOLD AT PUP                                                                                  | amounts and instructions                                                                                                    | FUND 1 MUNI TAX                                                |

#### **Counties**

- No specific statutory requirement
- Would fall under the generic provisions in IC 5-3-1
- We would recommend publishing as soon as possible but no later than March 1

#### **Annual Financial Report**

#### "Fiscal Officer" is the person who is required to submit the AFR

| Unit Type             | Fiscal Officer                |
|-----------------------|-------------------------------|
| Counties              | Auditor                       |
| Cities                | Clerk Treasurer or Controller |
| Towns                 | Clerk Treasurer               |
| Townships             | Trustee                       |
| Libraries             | Treasurer                     |
| Special District      | s Treasurer or Controller     |
| Schools               | Treasurer or Controller       |
| https://gatoway.ifion |                               |

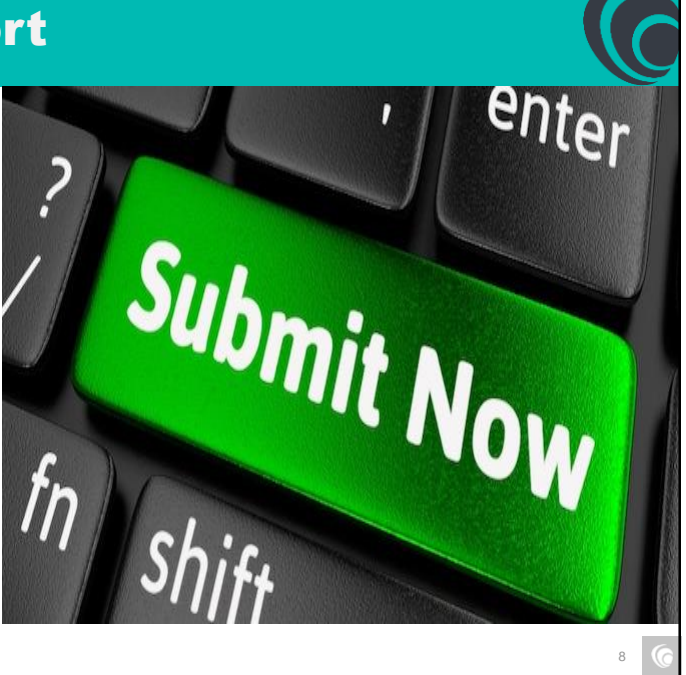

8

### **Annual Financial Report**

|                                                                                                    | STATE BOARD O                                                                                                    | OF ACCOUNTS APPL                                                                                                    | ICATIONS Revised 3/1/2                                                                                                    |
|----------------------------------------------------------------------------------------------------|----------------------------------------------------------------------------------------------------|----------------------------------------------------------------------------------------------------|----------------------------------------------------------------------------------------------------|
|                                                                                                    | I. LIMITED DI                                                                                                    | ELEGATION OF AUT                                                                                                    | HORITY                                                                                                    |
| Name of Responsible (                                                                                                    | Official (person giving rights):                                                                                                    |                                                                                                    | Title:                                                                                                    |
| Name of Delegate (per                                                                                                    | son receiving rights):                                                                                                    |                                                                                                    |                                                                                                    |
| Email address of the D                                                                                                    | elegate (person receiving rights): _                                                                                                    |                                                                                                    |                                                                                                    |
| Name of Unit and Cour                                                                                                    | ity:                                                                                                    |                                                                                                    |                                                                                                    |
| Type of Request:                                                                                                    | New User (Does not have a Gater<br>Remove User (No longer at the un<br>Change User Access:                                                                                                    | way ID):<br>nit. All Gateway acces                                                                                                    | is should be removed):                                                                                                    |
| Annual Financial Repor<br>Employee Compensati<br>Monthly and Annual En                                                                                                    | t (AFR):Access Type:(select<br>on (100R):Access Type:(select<br>rgagement Uploads:Access T                                                                                                    | t one) Edit: Reac<br>t one) Edit: Rea<br>ype(select one) Edit:                                                                                                    | I Only: None:<br>d Only: None:<br>Read OnlyNone:                                                                                                    |
| I, the undersigned Res<br>Report and/or the Empl<br>the above designated C<br>1. Delegate may<br>Financial Report<br>of Accounts (S<br>2. Delegate may<br>distributed by S<br>3. This Limited D<br>I acknowledge that this<br>remain responsible for<br>Employee Compensation<br>IN WITNESS WHEREC<br>Signature of Responsite | ponsible Official, pursues to the an<br>operative Compensation Report througo<br>Neigasite the following authority for<br>an end or the Employee Compensa-<br>tion of the Employee Compensa-<br>tion of the Delegation<br>(Equation of Authority shall continue<br>to Delegation of Authority shall continue<br>to Delegation of Authority shall continue<br>to Delegation of Authority shall continue<br>to Delegation of Authority shall continue<br>to Delegation of Authority shall continue<br>to Delegation of Authority shall continue<br>to Delegation of Authority shall continue<br>to Delegation of Authority shall continue<br>to Delegation of Authority shall continue<br>to Delegation of Authority shall continue<br>to Delegation of Authority shall be authority<br>to Delegation of Authority shall be authority<br>to Deleg | utbortly vested in me 1<br>the Gateway web ai<br>the limited purposes s<br>dabove) on my behal<br>tion Report that will be<br>aite by means of the 1<br>s in effect until revoked<br>hif's duties or responsi<br>eliness and submissis<br>have the real and ap<br>ais day of | or the submission of the Annual Finan<br>to the head of the Int, hetely delegate<br>and the head of the Int, hetely delegate<br>and the head of the Submission of the Submission<br>submitted by the full assessed created -<br>the Annual Financial Report an<br>anerstandard the Indiana Code, and<br>the of the Annual Financial Report an<br>anerstandardity to get this Delegation<br> |
|                                                                                                    | II. ACKNOW                                                                                                    | LEDGMENT BY DELE                                                                                                    | GATE                                                                                                    |
| I, the Delegate in the ab                                                                                                    | ove and foregoing, hereby acknowl                                                                                                    | ledge and accept the te                                                                                                    | erms of the Limited Delegation of Autho                                                                                                    |
| Signature of Delegate                                                                                                    | F                                                                                                    | Printed Name and Title                                                                                                    | of Delegate                                                                                                    |
| NOTICE OF LIMITATION OF<br>Upon receipt of a fully execu<br>and password for access to<br>therewith. SB0A does not as<br>or usefulness of any material<br>to the information included in                                                                                                    | LLABELTY BY SBoA<br>ted Limited Delegation of Authority from a l<br>the Unit's Gateway site. SBoA is not a part<br>tume any liability or responsibility for the wol<br>diplayed or distributed through the Gateway<br>the Gateway web site distatase and has no<br>Mail, fax, or e-mail<br>Indiana State<br>302 West Washing<br>Indianag                                                                                                    | local government unit, SBol<br>rty to such a Delegation and<br>rk product or actions of the d<br>any web site database. SBoA<br>or responsibility or liability the<br>il the completed form to<br>a Board of Accounts<br>glon Street, Room E4<br>polis, IN 46204             | will provide the unit's delegate with a user acc<br>I has no other responsibility in comba-<br>legade, of other baccuraryo, completeness, timels<br>maker no waranzy, express or impled, with ner-<br>solar.                                                                                                    |

#### **Access to Annual Financial Report**

#### Limited Delegation of Authority (LDA) form

- <u>https://www.in.gov/sboa/files/DelegationForm.pdf</u>
- Gives "edit" (input and changes) access
- County in Part I
- Delegate signs in Part II
- Email completed form to <u>gateway@sboa.in.gov</u>

LDA link also available in the AFR User Guide – search 'limited' once in the Guide

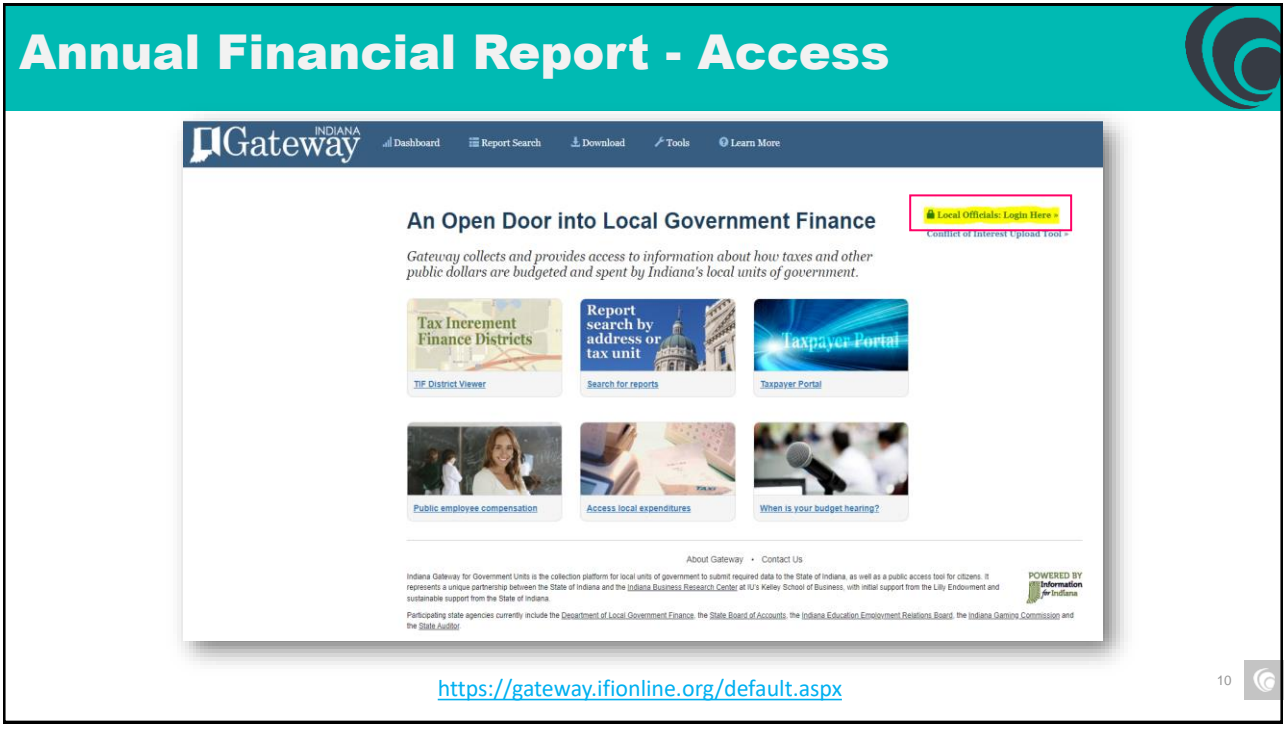

| nual Financial Rep                                                                                                    | ort - Access                                                                                                    |  |
|----------------------------------------------------------------------------------------------------|----------------------------------------------------------------------------------------------------|--|
| Gatewa                                                                                                    |                                                                                                    |  |
| # Home      ① About      ② User Guides  The Indiana Gateway for Government Units provides a central commons for loc                                                                                                    |                                                                                                    |  |
| submit their financial forms to the State of Indiana.  Authorized Personnel Login User Name: email Password: Password: Passwor | The stee works best in Firefox and Chrome. Internet Explorer is not a supported browser. Announcements Gateway Reporting Access Authorized User Policy The local official login portion of Gateway is accessible only by officials directly responsible for entering and submitting reports to the State. Usernames are specific to the person who receives authorization. Read full policy > |  |
| After 5 folled attempts to log in, your account will be locked                                                                                                    |                                                                                                    |  |
| Indiana Gateway for Government Units is the cellection platform for local units of government<br>represents a unique partnership between the State of Indiana and the <u>Indiana Business Rer</u><br>and sustainable support from the State of Indiana.<br>Participating state agencies currently induct the <u>Indiana Decartment of Local Government</u><br>Commission and the <u>State Auditor</u> .                                                                                                    | It is submit required data to the State of Indiana, as well as a public access tool for citizens. It powerBED BY<br>earch Center at U's Yalley School of Business, with initial support from the Lilly Endowment <b>PowerBerger</b> Indiana<br>Trainee, the <u>State Board of Accounts</u> , the <u>Indiana Education Employment Relations Board</u> , the <u>Indiana Gaming</u>              |  |

| Annual | Financial Repor                                                                                                    | t - Access                                                                                                    |      |
|--------|----------------------------------------------------------------------------------------------------|----------------------------------------------------------------------------------------------------|------|
|        | Construction of Access Cateway                                                                                                    | <section-header><section-header><section-header><text><text><section-header><text></text></section-header></text></text></section-header></section-header></section-header>                                                                                                    |      |
|        | Indiana Gateway for Government Units is the collection platform for local units of government to submit re<br>represents a unique partentiab between the State of Indiana and the <u>Indiana Business Research Center</u><br>and sustainable support term the State of Indiana.<br>Participating state agencies currently include the <u>Indiana Department of Local Government Finance</u> . the <u>S</u><br><u>Commission</u> and the <u>State Auditor</u> | pured data to the State of Indiana, as well as a public access tool for citizens. It<br>If U's Kelley School of Business, with initial support from the Lilly Endowment for the Comparison of the Indiana<br>Mate Board of Accounts, the Indiana Education Employment Relations Board. The Indiana Gaming | 12 6 |

| l Financial R                                                                                                    | Report - Access                                                                                                    |                                                                                            |
|----------------------------------------------------------------------------------------------------|----------------------------------------------------------------------------------------------------|--------------------------------------------------------------------------------------------|
|                                                                                                    |                                                                                                    |                                                                                            |
|                                                                                                    |                                                                                                    |                                                                                            |
| Caton                                                                                                    |                                                                                                    |                                                                                            |
| Ualev                                                                                                    | for government u                                                                                                    | inits Law                                                                                  |
|                                                                                                    | U                                                                                                    |                                                                                            |
|                                                                                                    |                                                                                                    |                                                                                            |
| Home OAbout OAccount Settings OU                                                                                                    | Iser Guides 🛔 Logout                                                                                                    |                                                                                            |
| # Home                                                                                                    | ser Guides Logout                                                                                                    | Units                                                                                      |
| Home O About Account Settings O U<br>Welcome to the India<br>As an authorized user, you will have at least one application to<br>state agency. Agencies currently include Department of Loc<br>Indiana Gaming Commission.                                                                                                    | Ina Gateway for Government                                                                                                    | Units<br>rts or files to the appropriate<br>nent Relations Board and                       |
| Home O About O Account Settings O U     Welcome to the India     As an authorized user, you will have at least one application to     state agency. Agencies currently include Department of Loc     indiana Gaming Commission.     Select Application                                                                       | Ser Guides Logout  Ina Gateway for Government use. Each of these applications enables a local unit to submit its required forms, repo al Government Finance, State Board of Accounts, Indiana Education Employm                                                                                                    | Units<br>rts or files to the appropriate<br>nent Relations Board and                       |
| Home      About      Account Settings     Welcome to the India     As an authorized user, you will have at least one application to     tate agency. Agencies currently include Department of Loc     Indiana Gaming Commission.  Select Application  Department of Local Government Finance (DLOF)                          | Seer Guides  A Logout  A Logout A Logout A Logout A Logout A Logout A Logout A Logout A Logout A Logout A Logout A Logout A Logout A Logout A Logout A Logout A Logout A Logout | Units<br>Its or files to the appropriate<br>nent Relations Board and<br>Deadline           |
| Home O About O Account Settings O U     Welcome to the India     As an authorized user, you will have at least one application to     table agency. Agencies currently include Department of Loc     Indiana Gaming Commission     Select Application     Department of Local Government Finance (DLGF)     Assessor Reports | Seer Guides A Logout In a Gateway for Government In a Gateway for Government In a Government Finance, State Board of Accounts, Indiana Education Employm   Descline   Mar 31                                                                                                    | Units<br>Its or files to the appropriate<br>ment Relations Board and<br>Deadline<br>Jan 31 |
| Home O About O Account Settings O U                                                                                                    | beer Guides Logout In a Gateway for Government ouse: Each of these applications enables a local unit to submit its required forms, reported al Government Finance, State Board of Accounts, Indiana Education Employment   Descline State Board of Accounts (SBOA)   Mar 31 Contains   Details Annual Financial Report                                                                                                    | Units Its or files to the appropriate nent Relations Board and Detailine Jan 31 Details    |

| Annual Fina | nci                                                     | ial Rep                                                                                                    | ort -          | Acc           | ces       | S                   |    |
|-------------|---------------------------------------------------------|----------------------------------------------------------------------------------------------------|----------------|---------------|-----------|---------------------|----|
|             | for go<br>Monomial<br>Select Uni<br>Select<br>Click a l | e (1) About According to the temperature of the temperature of temperature of temperature of temperatur | unt Settings ? | ) User Guides | C Logor   | An Informati        |    |
|             | Unit<br>Code                                            | Unit Name Link                                                                                                    | Unit Type      | Unit County   | Role      |                     |    |
|             | 9996                                                    | Sboa City Unit                                                                                                    | CITY           | sboatest      | Submitter | User<br>Permissions |    |
|             | 9998                                                    | Sboa County Unit                                                                                                    | COUNTY         | sboatest      | Submitter | User<br>Permissions |    |
|             | 9999                                                    | Sboa Hospital Unit                                                                                                    | HOSPITAL       | sboatest      | Submitter | User                |    |
|             |                                                         |                                                                                                    |                |               |           |                     | 14 |

| Annual Fin                                | ancial Report - A                                                                                                    | ccess                                      |                                   |    |
|-------------------------------------------|----------------------------------------------------------------------------------------------------|--------------------------------------------|-----------------------------------|----|
| Gorgove                                   | ateway                                                                                                    | Information for Indiana Data :             | Site                              |    |
| Home<br>Select a Unit<br>Click a link bel | About Account Settings 2 User Guides Logout  Select Year  ow to select your year. Changes to a prior year report do not affect the next year. | Board of<br>County: sboate<br>Unit: sboa c | Accounts<br>at County<br>ity Unit |    |
| 2022                                      | Select a Year This report is available for editing.                                                                                           |                                            |                                   |    |
| 2021                                      | This report is available for editing.                                                                                                    |                                            |                                   |    |
| 2020                                      | This report is locked and no longer available for editing.                                                                                    |                                            |                                   |    |
| 2019                                      | This report is locked and no longer available for editing.                                                                                    |                                            |                                   | 6  |
| 2010                                      | This report is available for editing.                                                                                                    |                                            |                                   | 15 |

| The sections below are the ones the                       | cial Report Main Menu 💿                                                                                                    | at you gave to the       |
|-----------------------------------------------------------|----------------------------------------------------------------------------------------------------|--------------------------|
| questions on the previous screen.                         | If you need to go back and change any of the answers to those questions, click on Unit Questions above.                                                                                                    |                          |
| Unit Information                                          |                                                                                                    | Status                   |
| Unit Questions                                            | The answers to these questions determine what forms are available in the system.                                                                                                    | Complete                 |
| Identify Enterprises                                      | Identify your utilities and other enterprises that operate like a business. Examples include Public<br>Transportation, Convention Centers, Parking Garages, Airports, Internet Services, etc.                                                                                                    | 4 Enterprise(s)          |
| Departments                                               | Select departments that are in use and provide local names for some departments.                                                                                                    | 14 Department(s)         |
| Schedule of Officials                                     | Enter information regarding officials and contact information.                                                                                                    | Complete                 |
| Core Reporting                                            |                                                                                                    | Status                   |
| Financial Data by Fund                                    | Enter or change basic financial information for the year. This includes adding or deleting funds, entering<br>beginning cash and investment balances, receipts and disbursements for each fund.                                                                                                    | 56 Fund(s)               |
| Fund Type                                                 | Select the fund type for funds entered in financial data by fund.                                                                                                    | Type Set For All Funds   |
| Capital Assets                                            | Using your Capital Asset records, complete the Schedule of Capital Assets (and, building, machinery, etc.<br>as of the end of the year. Show the total purchases of capital assets during the year (if any) in the<br>Additions columr. Show sales or other dispositions of capital assets during the year (if any) in the<br>Reductions column. | \$5,009,541<br>in Assets |
| Grants                                                    | Complete the Grant Schedule for grants you received or disbursed money from during the year.                                                                                                    | 2 Grant(s)               |
| Accounts Payable/Receivable                               | Accounts Payable/Receivable                                                                                                    | 4 Record(s)              |
| Transfer Schedule                                         | Complete the Transfer Schedule with all transfers made between funds during the year.                                                                                                    | 1 Record(s)              |
| Interfund Loan Schedule                                   | Complete the Interfund Loan Schedule with the ending balance of all loans between funds at year end.                                                                                                    | 1 Record(s)              |
| Debt                                                      | Complete the Debt Schedule (bond issues, notes and loans payable, etc) as of the end of the year. Show<br>the total additions and reductions in debt.                                                                                                    | 2 Record(s)              |
| Leases                                                    | Amount of lease payments due durring the following year.                                                                                                    | 1 Record(s)              |
| Financial Assistance to Non<br>Governmental Entities      | Enter financial assistance your unit has given to entities such as: Volunteer Fire Depts, YMCA, Senior<br>Citizen Centers, etc.                                                                                                    | 1 Record(s)              |
| OPEB                                                      | Information about what other postemployment benefit (OPEB) plans the unit administers or participates in                                                                                                    | 1 Record(s)              |
| Pensions                                                  | Information about what pension plans the unit administers or participates in.                                                                                                    | Not Complete             |
| Tax Abatement                                             | Information about tax abatements that affect this unit.                                                                                                    | 2 Record(s)              |
| Risk Assessment<br>Upload Public Official<br>Surety Bonds | Annual questions to assist in determining risk.<br>Per IC 5-4-1-5.1(e) upload a copy of bonds filed.                                                                                                    | Complete<br>4 Uploaded   |
| System Functions                                          |                                                                                                    | Status                   |
| Upload Files                                              | Uploading is an option for those government units with vendors and who choose to populate a portion of                                                                                                    | Not Uploaded             |
| Annual Report Outputs                                     | Reports may be viewed as RDEs or Evral screedsheats                                                                                                    | Δusilable                |
| Financial Statement/SEFA                                  | Download Financial Statements and SEFA in Evral                                                                                                    | Available                |
| Review Submission                                         | Review any submission errors or warnings.                                                                                                    | Available                |
| Submit Annual Report                                      | Submit the second second to SDOA                                                                                                    | Net Cubmitted            |

# Annual Financial Report – Main Menu Annual Financial Report Main Menu () The sections below are the ones that are required to complete your annual financial report. Some of these sections are based on the answers that you gave to the questions on the previous screen. If you need to go back and change any of the answers to those questions, click on Unit Questions above. Unit Information Status

| Unit Questions        | The answers to these questions determine what forms are available in the system.                                                                                                    | Complete         |
|-----------------------|----------------------------------------------------------------------------------------------------|------------------|
| Identify Enterprises  | Identify your utilities and other enterprises that operate like a business. Examples include Public<br>Transportation, Convention Centers, Parking Garages, Airports, Internet Services, etc. | 4 Enterprise(s)  |
| Departments           | Select departments that are in use and provide local names for some departments.                                                                                                    | 14 Department(s) |
| Schedule of Officials | Enter information regarding officials and contact information.                                                                                                    | Complete         |

### **Annual Financial Report – Unit Questions**

| Please answer all of the questions below by clicking Yes or No as appropriate. Please make sure you answer the questions correctly as they will<br>determine the information creatived for you to consolete your annual report.                                                                                                    |                    |  |  |
|----------------------------------------------------------------------------------------------------|--------------------|--|--|
| Has your unit received or disbursed any Federal money from grants?<br>The amount of Federal funding that is menied or disbursed during the year affects the type of engagement<br>and you are required to have performed by the disbeated of documents and somet of<br>the Triancel Statements. Federal grants can come to you in different forms including direct grants from<br>devial agreese. Amounts passed through home basics, Lana and can guaratee programs (including the<br>table Received agreese). Amount of the state, Lana and can guaratee programs (including the<br>table Received agreese). Amounts passed through home basics, Lana and can guaratee programs (including the<br>table Received agreese). Amounts and the state, Lana and can guaratee programs (including the<br>table Received agreese). Amount of the state, Lana and can guaratee programs (including the<br>monolifies, Interest subsides in harvinose. Endowements and Program income. Click below for more<br>formation on grants. <u>Addecore Information</u> | ● Yes ○ No         |  |  |
| . Did your unit disburse money for financial assistance to non-governmental entities?<br>bramples include Volunteer Fire Departments, 44, VMCA, Youth Leagues, Senior Olizen Centers, etc. Do no<br>onsider amounts you paid for goods or services in answering this question.                                                                                                    | e Yes ○ No         |  |  |
| Lose your with have any URBies or other Generginess? Sommarial Unit value provise services that so operated lists a business and charge fees to external users or pools or environment of Unit values and the transmission of the services are called Enterprises. The most organizes are values and the transmission of the services are called Enterprises. The most organizes from Enterprises are unable services and the services are and used as the called as the services are called as the services are and the services. A service are and the services are called as the services are called as the services. The services are called as the services are called as the services.                                                                                                    | ● Yes ○ No         |  |  |
| I. Does your unit departmentalize?<br>Departments are areas of responsibility within a unit that do not act like enterprises. Examples of departments<br>include: Auditor, Sheriff, Mayor.                                                                                                    | ● Yes ○ No         |  |  |
| 11 Did your unit have outstanding debt at any time during the year, including at year-end?<br>ledc and be in the form of bonds, notes, loans, or judgments payable over more than one year. Leases are<br>onsidered separately (see question 0 below).                                                                                                    | ® Yes ○ No         |  |  |
| .1a If yes, do the bond covenants or loan agreements require you to receive an audit?                                                                                                    | Yes - Biennially 🗸 |  |  |
| 2 Dees your wind plan to issue see bond debit in the rest 12 months?<br>If the book issues on the increases an add of the mendors within the state wayses. It's important to provide<br>me most up to data information as soon as you become aware. Audit schedules are planned out in them for<br>me most up to data information as soon as you become aware. Audit schedules are planned out in them for<br>me most up of the year. If you anticipate that you will issue new bonds in the next 12 months, you should<br>neare 'Visi here.                                                                                                    | ○ Yes ® No         |  |  |

- Received federal grants?
- Disbursed money to non-governmental entities?
- Enterprises? (parking garage, convention center, etc.)
- Does unit departmentalize?
- Outstanding debt at anytime during the year?
- Bond covenants require audits? How frequently?
- Does unit plan to issue debt in the next year?

## **Annual Financial Report – Unit Questions**

- Outstanding leases?
- Capital asset records maintained?
- Asset threshold?
- Can data from system be uploaded?
- What accounting system is used?
- Will unit produce GAAP statements?
- Does unit provide Other Post **Employment Benefits (OPEB)?**
- Were there interfund transfers?

| contract by which one party conveys land, property, services, etc., to another for a specified time,<br>sually in return for a periodic payment.                                                                                                    | ● Yes ○ No                     |
|----------------------------------------------------------------------------------------------------|--------------------------------|
| . Do you maintain records listing the types and values of assets owned by the unit?<br>ssets include land, buildings, infrastructure, vehicles, equipment, etc.                                                                                                    | ● Yes ○ No                     |
| a. What is your capital asset threshold?                                                                                                    |                                |
| \$5,000<br>//                                                                                                    |                                |
| Do you have data files from your accounting system to upload your beginning fund balances,<br>ceeigts and disbursements?<br>O umulg at these files from your vendor's accounting system. If you have questions on how to get these<br>les, please contact your vendor.                                                                                                    | ● Yes ○ No                     |
| What accounting system is used to maintain the entity's financial activity? This is the system<br>where you obtained the information reported in the Annual Financial Report on Gateway. This does<br>not include software used by other departments for supplemental Annual Financial Reports.                                                                                                    | Regional Data Services (RDS) 🗸 |
| 0. Do you anticipate that you will produce GAAP statements for your unit as a whole and require<br>n audit of these statements?<br>as a remorder, only equilatory statements are compiled from AFR gateway data submissions. The unit is<br>esponsible for compilation of GAAP statements, either through its own employees or contract, and must<br>are three statements available at the time of audit. | ® Yes ○No                      |
| <ol> <li>Does your unit provide other post-employment benefits (OPEB) to employees?</li> <li>DPEB are benefits other than pensions that are provided to retired employees. These benefits principally nuolve health care benefits, but may also include life insurance, disability, legal and other services.</li> </ol>                                                                                  | ● Yes ○ No                     |
| 2. Did your unit make interfund transfers during the year?                                                                                                    | ● Yes ○No                      |

## **Annual Financial Report – Unit Questions**

| 13. Do you have significant contingent liabilities?<br>A contingency is an existing condition, situation, or set of circumstances involving uncertainty to a government that<br>will ultimately be resolved when one more future events occur or fail to occur.                                                                                                    | ● Yes ○ No |
|----------------------------------------------------------------------------------------------------|------------|
| 14. Do you have significant commitments?<br>Commitments are existing arrangements to enter into future transactions or events, such as long-term contractual<br>obligation with suppliers for future priorbases at specified prices or sometimes as specified quantities.                                                                                                    | ● Yes ○ No |
| 15. Do you participate in any joint ventures?<br>Legal entry of other organization that results from a contractual arrangement and that is owned, operated, or<br>governed by wor of more participants as a separate and specific activity subject to joint control in which the<br>participants retain an ongoing financial interest or responsibility.                                                                               | ● Yes ○ No |
| 15a. What is the name of the joint venture?<br>Joint Partners                                                                                                    |            |
| 16. Are there related party transactions?<br>Transaction that an informed observer might reasonably believe reflects considerations other than economic self-<br>interast based your the relationship that exists between the parties to the transactions. The term is often used in<br>contrast to an arm's-length transaction.                                                                                                    | ● Yes ○ No |
| 17. Is your unit affected by tax abatements through direct or indirect agreements?<br>A tax abatement is an agreement between one or more governments and an individual or entry in which one or<br>more governments promise to forgo tax evenues as which they are otherwise ended and the individual or entry<br>promises to take a specific action that contributes to economic development or benefits the government or oblizens. | ● Yes ○ No |
| 18. Did your unit have Interfund Loans (Due to-Due from) at year end?<br>An interfund loan is a transfer that moves money from one fund to another fund that will need to be repaid.                                                                                                    | ● Yes ○ No |
| 19. Do you have conduit debt?<br>A debit instrument issued in the name of a state or local government that is for the benefit of a third party that is<br>primarily faible for the regayment of the debt instrument.                                                                                                    | ● Yes ○ No |
| 19a. Describe your conduit debt.                                                                                                    |            |
| It is conduit debt.                                                                                                    |            |

- Contingent liabilities?
- Significant commitments?
- Is unit in any joint ventures? Name?
- Related party transactions?
- Tax abatements?
- Interfund loans at year end?
- Conduit debt?

20

## **Annual Financial Report – Unit Questions**

- Any landfill closures?
- Any holding corps, redevelopment authorities, or land banks?
- Is there a disaster recovery plan?

#### Then . . .

- Certify minimum internal controls standards have been adopted – yes or no
- Certify "personnel" have received internal control training

| 20 Da way kaya ka 460 ata aya ang ang ang ang a                                                                                                    |                                        |
|----------------------------------------------------------------------------------------------------|----------------------------------------|
| 20. Do you have landing closed and posiciosate care?<br>Costs incurred to provide for the protection of the environment that occur near of after the date that a municipal<br>solid-waste landfil stops accepting solid waste and throughout the postclosure period. | ● Yes ○ No                             |
| 21. Has your unit established any of the following entities?<br>Holding Corporation (Building Corp)<br>Radevelopment Authority<br>Land Bank                                                                                                    | ● Yes ○ No<br>● Yes ○ No<br>● Yes ○ No |
| 22. Do you have a disaster recovery plan?                                                                                                    | No 🗸                                   |
| The following must be filed with the Annual Report per IC 5-11-1-27 (h).                                                                                                    |                                        |
| I certify that my unit has adopted the minimum internal control standards as required per IC 5-11-1-27(e).                                                                                                    | ● Yes ○ No                             |
| If yes, I certify that all personnel defined by IC 5-11-1-27(c) received training concerning the internal<br>control standards adopted by my unit.                                                                                                    | ● Yes ○ No                             |
| Proceed Cancel                                                                                                    |                                        |
|                                                                                                    |                                        |

21

### **Annual Financial Report – Unit Questions**

#### **Summary - Unit Questions**

- Answer all questions as correctly as you can
  - Example if training for internal controls hasn't been provided, answer the last item 'no'

| Please answer all of the questions below by olicking Yes or No as appropriate. Please make sure you answer the questions correctly as they will<br>determine the information required for you to complete your annual report.                                                                                                    |                    |  |
|----------------------------------------------------------------------------------------------------|--------------------|--|
| It is you will received or disbursed any Federal movel from grants?<br>In enouror of feeder inform parts in evalued or disbursed uning they are affects the type of engagement<br>and you are required to have performed by the Bate Bated of Accounts as well as the format and content of<br>the Francei Statement. Receiving ministrations are been as the format and content of<br>efforts and the statement of the state Bated of Accounts as well as the format and content of<br>the Francei Statement. Receiving ministrations are been as the format in a statement<br>efforts and the statement of the statement of the statement of the statement of the statement<br>efforts in the statement of the statement of the statement of the statement of the statement<br>formation on grants. <u>Academent information</u> | ® Yes ○ No         |  |
| Did your unit disburse money for financial assistance to non-governmental entities?<br>bamples include Volunteer File Departments. 4H. YMCA. You'h Leagues. Senior Olizen Centers, etc. Do not<br>onsider amounts you paid for goods or services in answering this question.                                                                                                    | ● Yes ○ No         |  |
| Libes your with have any Utilities or other Entroprises?<br>In provide shrinks that we created like is business and charge fees to external users<br>or poots or services rather than requiring as colliss. These activities are saide Entroprises. The most<br>common Entroprises are utilities autoria. Water and Waterstearc: Power of Entroprises could include<br>Uklis Transportation, Convertion Centers, Parking Garages, Alports, Internet Services, etc.                                                                                                    | ● Yes ○ No         |  |
| I. Does your unit departmentalize?<br>Repartments are areas of responsibility within a unit that do not act like enterprises. Examples of departments<br>rolude: Auditor, Sheriff, Mayor.                                                                                                    | ● Yes ○ No         |  |
| 1 Did your unit have outstanding debt at any time during the year, including at year-end?<br>led: can be in the form of bonds, notes, loans, or judgments payable over more than one year. Leases are<br>onsidered separately (see question 6 below).                                                                                                    | ● Yes ○ No         |  |
| .1a If yes, do the bond covenants or loan agreements require you to receive an audit?                                                                                                    | Yes - Biennially 🗸 |  |
| 12 Does your unit plan to issue new bond debt in the next 12 months?<br>New bond success other next sets an add of your records which the last two years. It's important to provide<br>most up to date inheritation as soon as you become assue. All controlles are glanned cut in March for<br>her remarked of the year. If you anticipate that you will assue new bonds in the next 12 months you should<br>near "Ne here."                                                                                                    | ⊖Yes ®No           |  |

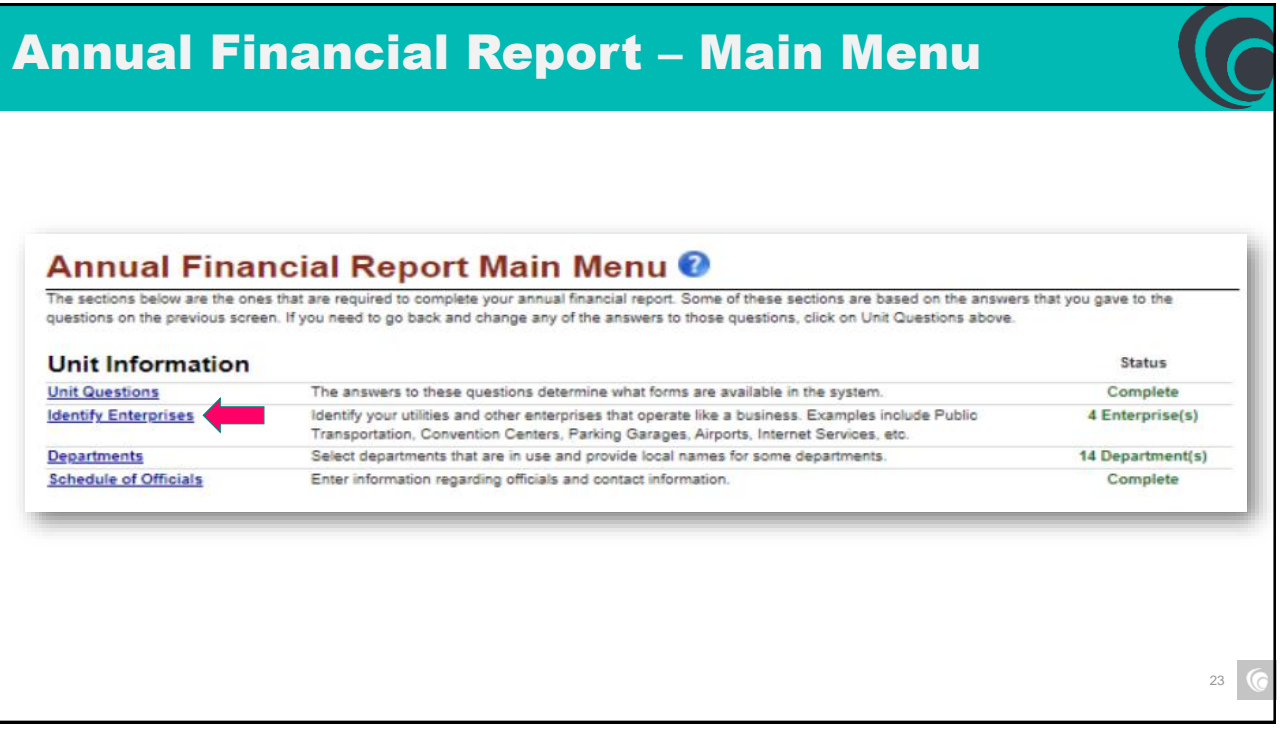

| Ide                 | ntify Entorn                                                      | ricoc                                                                                                    |                                              |                                                                                                    |
|---------------------|-------------------------------------------------------------------|----------------------------------------------------------------------------------------------------|----------------------------------------------|----------------------------------------------------------------------------------------------------|
| Identify<br>Parking | and describe your utilities and<br>Garages, Airports, Internet Se | other enterprises that operate like a rvices, etc.                                                                                                    | a business. Examples of other types of enter | Save All Work Return to AFR Main Me<br>rprises include: Public Transportation, Convention Centr<br>Add Rov |
| Delete              | Name                                                              | Enterprise Type                                                                                                    | Description                                  |                                                                                                    |
| ×                   | Wastewater                                                        | Wastewater Utility                                                                                                    | Wastewater                                   |                                                                                                    |
| ×                   | Water                                                             | Water Utility                                                                                                    | Water Utility                                |                                                                                                    |
| ×                   | Required                                                          | Airport<br>Airport<br>Cemetery<br>Convertion Center<br>Electic Utility<br>Gas Utility<br>Golf Course<br>Infernet<br>Paring Garage<br>Public Transportation<br>Solid Waste<br>Storm Water Utility<br>Waste Utility<br>Waster Utility<br>Waster Utility<br>Utater Utility<br>Utater Enterprise |                                              | Save All Work Return to AFR Main Me                                                                        |

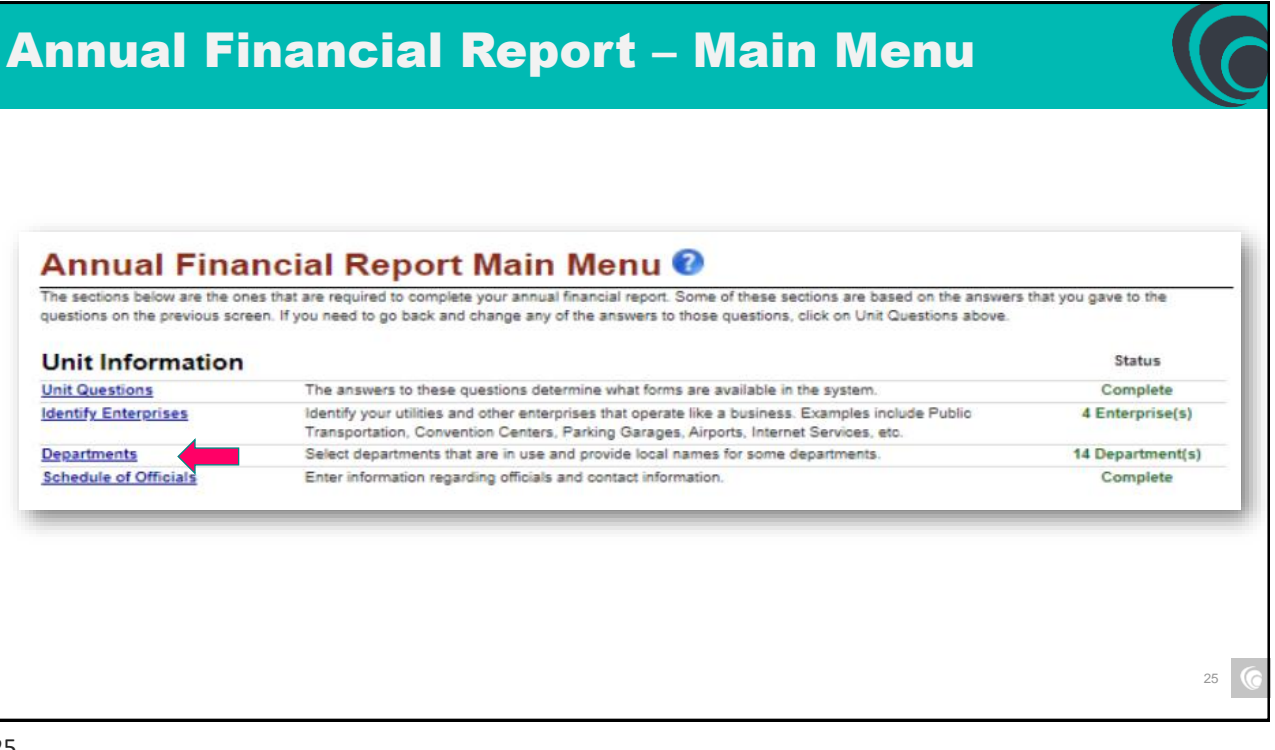

| Check to Include | Department Number | Standard Department Name               | Local Department Name | Add |
|------------------|-------------------|----------------------------------------|-----------------------|-----|
|                  | 0040              | Controller                             |                       |     |
|                  | 0041              | Clerk-Treasurer (City/Town Units Only) |                       |     |
|                  | 0042              | Clerk (Clerk/Treasurer)                |                       |     |
|                  | 0043              | Treasurer (City/Town Units Only)       |                       |     |
|                  | 0050              | Nayor<br>Daputy Controller             |                       |     |
|                  | 0054              | Deputy Mayor                           |                       |     |
|                  | 0066              | PTABOA Board                           |                       |     |
|                  | 0067              | Board Of Education                     |                       |     |

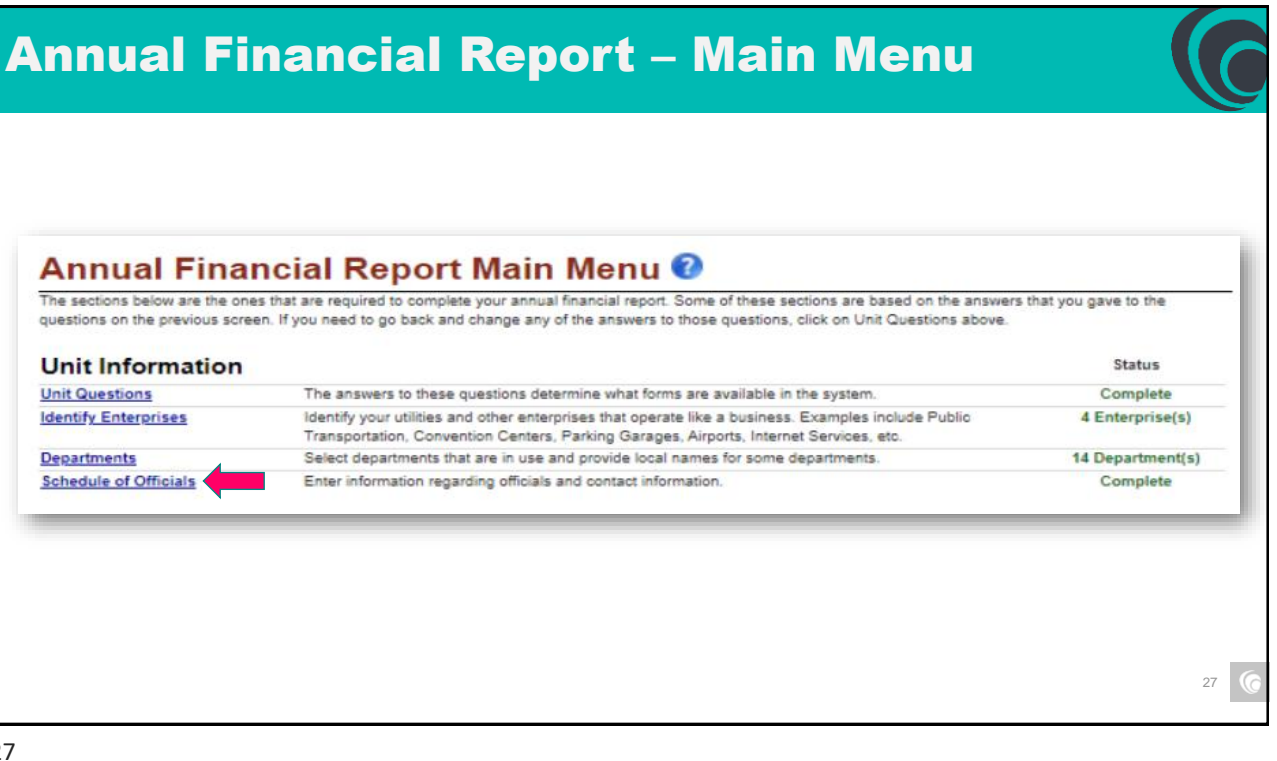

| Schedule of Officials 🕄                                              | 1                                                                                                    |
|----------------------------------------------------------------------|----------------------------------------------------------------------------------------------------|
| heckbox at the bottom of the screen when finis                       | Save All Work Return to AFR Main                                                                              |
|                                                                      |                                                                                                    |
| Legal Name of County:                                                | Sboa County Unit                                                                                              |
| Primary Contact Person:                                              | B Holl                                                                                                    |
| Office Street Address:                                               | 454 Indiana Ave, Ste 210                                                                                      |
| Office City:                                                         | Indianapolis                                                                                                  |
| Office Zip:                                                          | 46204                                                                                                    |
| Office Phone:                                                        | 3172740465                                                                                                    |
| ax                                                                   | 3172788392                                                                                                    |
| Email Address:                                                       | bholl@in.edu                                                                                                  |
| OFFICIALS: (Please complete the following with nam<br>annual basis.) | dates, & addresses of officials.) (Make sure to include the entire term for elected officials. Others will be |

## Annual Financial Report – Main Menu

| Financial Data by Fund                               | Enter or change basic financial information for the year. This includes adding or deleting funds, entering<br>beginning cash and investment balances, receipts and disbursements for each fund.                                                                                                    | 56 Fund(s)               |
|------------------------------------------------------|----------------------------------------------------------------------------------------------------|--------------------------|
| Fund Type                                            | Select the fund type for funds entered in financial data by fund.                                                                                                    | Type Set For All Funds   |
| <u>Capital Assets</u>                                | Using your Capital Asset records, complete the Schedule of Capital Assets (land, building, machinery, etc.)<br>as of the end of the year. Show the total purchases of capital assets during the year (if any) in the<br>Additions column; Show sales or other dispositions of capital assets during the year (if any) in the<br>Reductions column. | \$5,009,541<br>in Assets |
| Grants                                               | Complete the Grant Schedule for grants you received or disbursed money from during the year.                                                                                                    | 2 Grant(s)               |
| Accounts Payable/Receivable                          | Accounts Payable/Receivable                                                                                                    | 4 Record(s)              |
| Transfer Schedule                                    | Complete the Transfer Schedule with all transfers made between funds during the year.                                                                                                    | 1 Record(s)              |
| Interfund Loan Schedule                              | Complete the Interfund Loan Schedule with the ending balance of all loans between funds at year end.                                                                                                    | 1 Record(s)              |
| Debt                                                 | Complete the Debt Schedule (bond issues, notes and loans payable, etc) as of the end of the year. Show<br>the total additions and reductions in debt.                                                                                                    | 2 Record(s)              |
| Leases                                               | Amount of lease payments due durring the following year.                                                                                                    | 1 Record(s)              |
| Financial Assistance to Non<br>Governmental Entities | Enter financial assistance your unit has given to entities such as: Volunteer Fire Depts, YMCA, Senior<br>Citizen Centers, etc.                                                                                                    | 1 Record(s)              |
| OPEB                                                 | Information about what other postemployment benefit (OPEB) plans the unit administers or participates in.                                                                                                    | 1 Record(s)              |
| Pensions                                             | Information about what pension plans the unit administers or participates in.                                                                                                    | Not Complete             |
| Tax Abatement                                        | Information about tax abatements that affect this unit.                                                                                                    | 2 Record(s)              |
| Risk Assessment                                      | Annual questions to assist in determining risk.                                                                                                    | Complete                 |
| Upload Public Official<br>Surety Bonds               | Per IC 5-4-1-5.1(e) upload a copy of bonds filed.                                                                                                    | 4 Uploaded               |
|                                                      |                                                                                                    |                          |

#### **Annual Financial Report** – Financial Data by Fund Ending balances from the year before should carry forward to the beginning balance column for the current year. However, confirm that financial information provided by the client has the same beginning balance information. Make sure to press the ENTER key on the keyboard after entering a number to make sure it is saved! **Governmental Activities** Beginning Balance Ending Balance Beginning Balance Ending Balance Delete Edit Local Fund Name Receipts Disbursements Investments Investments Cash Cash 101 - GENERAL \$11,189,855.10 \$10,520,158.42 × X \$0.00 \$0.00 \$4,828,948.04 \$5,498,644.72 101001 General Add/Edit Add/Edit 102 - LEVY EXCESS FUND \$0.00 \$0.00 × 1 \$0.00 \$0.00 \$43,104.82 \$43,104.82 102351 Levy Excess Add/Edit Add/Edit 103 - CASINO/RIVERBOAT TAX \$93,550,56 \$181.874.99 \$0.00 \$0.00 \$220,882.40 \$132,557.97 × 1 102042 Casino/Riverboat Add/Edit Add/Edit 104 - CITY COURT \$0.00 \$12,535.73 \$12,535.73 × \$0.00 \$0.00 \$0.00 900047 CITY COURT Add/Edit Add/Edit

| Annual F                                                   | inancial Report – Adding Funds                                                                                                    |      |
|------------------------------------------------------------|----------------------------------------------------------------------------------------------------|------|
| Standard Fund<br>To add:<br>Enter name of<br>search the SE | <ul> <li>Set by statute or SBOA Chart of Accounts</li> <li>of fund, fund number, check the box if associated with a federal grant, an 30A fund list</li> </ul>                                                                                                    | nd   |
|                                                            | Add a Fund for Governmental Activities                                                                                                    |      |
|                                                            | To Add a Standard Fund To Add a Custom Fund - Build a Custom Fund - Build a Custom Fund<br>Follow the steps below. In step 4, enter key words one at a time that name or describe If no standard funds match your fund description, you will need to define a custom fund.<br>the fund. The system will attempt to relate these keywords to the standard fund ist. Use the link above to begin the process. You will be asked a series of questions about 1000 process.                                                                                                    |      |
|                                                            | Enter the local name used for this fund.     Return to Einancial Data by Eund COIT - ABC Program     COIT - Special Legislation has been selected.     Seture to an enter the second data by Eund COIT - Special Legislation has been selected.                                                                                                    |      |
|                                                            | a black for over means and the strain and a point in the set of the strain and the set of the set of the set o |      |
|                                                            | Check here if this fund is associated with a fideral grant.     A Seguer 080A fund lise ( <u>Show AB Funda</u> )                                                                                                    |      |
|                                                            | COIT Corty Database Shares                                                                                                    |      |
|                                                            | Coll Networks                                                                                                    |      |
|                                                            |                                                                                                    | 31 6 |

| Annual Fin                                                                 | ancial Report – Adding Funds                                                                                                    |      |
|----------------------------------------------------------------------------|----------------------------------------------------------------------------------------------------|------|
| Custom Fund – a fu<br>To add:<br>Enter name of fun<br>part of a utility or | und created locally and not from SBOA's list<br>nd, fund number, check if associated with a federal grant, and answer if<br>enterprise.                                                                                                    | :    |
|                                                                            | Add a Fund to Governmental Activities         (Return to Standard Fund Entry)         This page will ask a series of questions to determine what type of fund you wish to add. You must complete all questions presented, and click on the Proceed to next step link to franh adding a fund.         1. Brace the local name used for this fund.         Parking Garages Bond. 2004         2. Enter the local number used for this fund.         176         3. C theck here if this fund is associated with a grant.                                                                                                    |      |
|                                                                            | Q. Is this fund part of a utility? (Ex. Water, Wastewater, Gas, Electric, Storm Water, Trash, etc.)<br>Yes ■ No<br>Q. Is this fund used to account for operations that are financed and operated in a manner similar to private business enterprises, where the intert of the governing body is that the cost (expenses, including dependication) of providing goods or services to the general public on a continuing basis is financed or recovered primarily through user charge? (Transt systems, airports, summing pods, golf courses, parking garages or centerines are some examples of operations that might quility.)<br># Yes C No<br>This find should be associated with an enterprise. You can either select an enterprise from the list below, or go to the <u>enterprise management page</u> to add a new enterprise <u>WASTEWATER</u><br>WASTEWATER<br>WASTEWATER |      |
|                                                                            |                                                                                                    | 32 6 |

### **Annual Financial Report – Fund Type**

| Local Fund Name                                                                | Fund Type                                                                                                  |
|--------------------------------------------------------------------------------|----------------------------------------------------------------------------------------------------|
| 0000000004 - GRANTS<br>902804 GRANTS                                           | Special Revenue                                                                                            |
| 0000000005 - POLICE PENSION<br>107002 Police Pension                           | Pension Trust                                                                                              |
| 0000000006 - LEVY EXCESS FUND<br>102351 Levy Excess                            | Special Revenue  General Fund                                                                              |
| 0000000007 - POLICE BUILDING & EQUIPMENT<br>902800 POLICE BUILDING & EQUIPMENT | Special Revenue<br>Debt Service<br>Capital Projects                                                        |
|                                                                                | Permanent<br>Enterprises<br>Internal Service<br>Pension Trust<br>Private Purpose Trust<br>Invicement Trust |
| Local Fund Name                                                                | Custodial                                                                                                  |
| 1111 - general<br>106850 Enterprise Operating                                  | Enterprises                                                                                                |

- Each fund needs identified by fund type
- Fund types should carry forward from the 2021 AFR, but confirm type is correctly identified
- New funds will need a type identified
- Types can be found in the dropdown next to the fund name

### **Annual Financial Report – Main Menu**

| Financial Data by Fund                               | Enter or change basic financial information for the year. This includes adding or deleting funds, entering<br>beginning cash and investment balances, receipts and disbursements for each fund.                                                                                                    | 56 Fund(s)               |
|------------------------------------------------------|----------------------------------------------------------------------------------------------------|--------------------------|
| Fund Type                                            | Select the fund type for funds entered in financial data by fund.                                                                                                    | Type Set For All Funds   |
| Capital Assets                                       | Using your Capital Asset records, complete the Schedule of Capital Assets (land, building, machinery, etc.)<br>as of the end of the year. Show the total purchases of capital assets during the year (if any) in the<br>Additions column; Show sales or other dispositions of capital assets during the year (if any) in the<br>Reductions column. | \$5,009,541<br>in Assets |
| Grants                                               | Complete the Grant Schedule for grants you received or disbursed money from during the year.                                                                                                    | 2 Grant(s)               |
| Accounts Payable/Receivable                          | Accounts Payable/Receivable                                                                                                    | 4 Record(s)              |
| Transfer Schedule                                    | Complete the Transfer Schedule with all transfers made between funds during the year.                                                                                                    | 1 Record(s)              |
| Interfund Loan Schedule                              | Complete the Interfund Loan Schedule with the ending balance of all loans between funds at year end.                                                                                                    | 1 Record(s)              |
| <u>Debt</u>                                          | Complete the Debt Schedule (bond issues, notes and loans payable, etc) as of the end of the year. Show<br>the total additions and reductions in debt.                                                                                                    | 2 Record(s)              |
| Leases                                               | Amount of lease payments due durring the following year.                                                                                                    | 1 Record(s)              |
| Financial Assistance to Non<br>Governmental Entities | Enter financial assistance your unit has given to entities such as: Volunteer Fire Depts, YMCA, Senior<br>Citizen Centers, etc.                                                                                                    | 1 Record(s)              |
| OPEB                                                 | Information about what other postemployment benefit (OPEB) plans the unit administers or participates in.                                                                                                    | 1 Record(s)              |
| Pensions                                             | Information about what pension plans the unit administers or participates in.                                                                                                    | Not Complete             |
| Tax Abatement                                        | Information about tax abatements that affect this unit.                                                                                                    | 2 Record(s)              |
| Risk Assessment                                      | Annual questions to assist in determining risk.                                                                                                    | Complete                 |
| Upload Public Official<br>Surety Bonds               | Per IC 5-4-1-5.1(e) upload a copy of bonds filed.                                                                                                    | 4 Uploaded               |

34

### **Annual Financial Report – Capital Assets**

Save And Recalculate Return to AFR Main Menu

#### Capital Assets 🕐

Save And Recalculate Return to AFR Main Menu Using your Capital Asset records complete the Schedule of Capital Assets (and, building, equipment, etc) as of the end of the year. If you have infrastructure, but don't have valuations for it, submit the Annual Report with a temporary value of 3 8 06 and estimate the value later. See this capit for information on various methodologies for estimating the value of infrastructure. Directly using value estimates the value, correct the Annual Report and resultmit.

to press the ENTER key on the keyboard after entering a number to make sure it is saved

| Governmental Activities - N  | on-Depreciable Assets                |           |            |                                    |
|------------------------------|--------------------------------------|-----------|------------|------------------------------------|
| Government or Enterprise     | Beginning Balance as of July 1, 2020 | Additione | Reductions | Ending Balance as of June 30, 2021 |
| Land                         | \$1,000.00                           | \$100.00  | \$1,000.00 | \$100.00                           |
| Construction in Progress     | \$2,000.00                           | \$200.00  | \$2,000.00 | \$200.00                           |
| Other Non-Depreciable Assets | Required                             | Required  | Required   | \$0.00                             |

#### **Governmental Activities - Depreciable Assets**

| Government or Enterprise           | Beginning Balance as of July 1, 2020 | Additione | Reductions | Ending Balance as of June 30, 2021 |
|------------------------------------|--------------------------------------|-----------|------------|------------------------------------|
| Infrastructure                     | \$3,000.00                           | \$300.00  | \$3,000.00 | \$300.00                           |
| Buildings                          | \$4,000.00                           | \$400.00  | \$4,000.00 | \$400.00                           |
| Improvements Other Than Buildings  | \$5,000.00                           | \$500.00  | \$5,000.00 | \$500.00                           |
| Machinery, Equipment, and Vehicles | \$6,000.00                           | \$600.00  | \$6,000.00 | \$600.00                           |
| Books and Other                    | \$7,000.00                           | \$700.00  | \$7,000.00 | \$700.00                           |

#### Governmental Activities - Accumulated Depreciation

| Government or Enterprise           | Beginning Balance as of July 1, 2020 | Additione  | Reductions  | Ending Balance as of June 30, 2021 |
|------------------------------------|--------------------------------------|------------|-------------|------------------------------------|
| Infrastructure                     | \$8,000.00                           | \$800.00   | \$8,000.00  | \$800.00                           |
| Buildings                          | \$9,000.00                           | \$500.00   | \$9,000.00  | \$500.00                           |
| Improvements Other Than Buildings  | \$10,000.00                          | \$1,000.00 | \$10,000.00 | \$1,000.00                         |
| Machinery, Equipment, and Vehicles | Required                             | Required   | Required    | \$0.00                             |
| Books and Other                    | \$12,000.00                          | \$1,200.00 | \$12,000.00 | \$1,200.00                         |

- Every unit should have a complete listing of all capital assets reflecting their acquisition value
- Capital assets should be on SBOA prescribed Form 369 or an alternately approved form (like one from a computer system)
- Beginning balances should carry forward. If needed, the beginning balance can be double-clicked and edited as needed
- "Required" must have something in the cell – even if it's \$0. Otherwise, errors will prevent submission 35

| sing your Capital Asset records comple                                              | Save                                                                                                    | nd Recalculate                                                                                        |                                                                                    |                                                                 |                                                                                                    |                                                                                                    |                |
|-------------------------------------------------------------------------------------|----------------------------------------------------------------------------------------------------|----------------------------------------------------------------------------------------------------|------------------------------------------------------------------------------------|-----------------------------------------------------------------|----------------------------------------------------------------------------------------------------|----------------------------------------------------------------------------------------------------|----------------|
| we valuations for it, submit the Annual<br>timating the value of infrastructure. On | e the Schedule of Capital Assess (and, building, equipment, etc) as <u>order</u> and<br>Report with a temporary value of \$ 0.00 and estimate the value later. See <u>three</u><br>se you have estimated the value, correct the Annual Report and resubmit.                                                                                                    | of the year. If your save infrastructure, but don't<br>lage or mormation on various methodologies for | Rem                                                                                | ninder                                                          | •                                                                                                    |                                                                                                    |                |
| ake sure to press the ENTER key on                                                  | the keyboard after entering a number to make sure it is saved!                                                                                                    |                                                                                                    |                                                                                    |                                                                 |                                                                                                    |                                                                                                    |                |
| overnmental Activitie                                                               | s - Non-Depreciable Assets<br>Beginning Balance as of July 1, 2020 Additione Redu                                                                                                    | ions Ending Balance as of June 30, 2021                                                               |                                                                                    | only as                                                         | sets ov                                                                                                    | er the threshol                                                                                                    | d would k      |
| and<br>onetruction in Progress                                                      | \$1,000.00 \$100.00 \$1,0<br>\$2,000.00 \$200.00 \$2,0                                                                                                    | 0.00 \$100.00 ×                                                                                       | re                                                                                 | eporte                                                          | ed on ti                                                                                                    | he asset schedu                                                                                                    | lie in the     |
| ther Non-Depreciable Assets                                                         | Required Required Req                                                                                                    | find \$0.00 -                                                                                         | A                                                                                  | VFK.                                                            |                                                                                                    |                                                                                                    |                |
| overnmental Activitie                                                               | s - Depreciable Assets                                                                                                    |                                                                                                    |                                                                                    |                                                                 |                                                                                                    |                                                                                                    |                |
| overnment or Enterprise<br>frastructure                                             | Beginning Balance as of July 1, 2020         Additions         Reduction           \$3,000.00         \$300.00         \$3,000.00         \$3,000.00         \$3,000.00         \$3,000.00         \$3,000.00         \$3,000.00         \$3,000.00         \$3,000.00         \$3,000.00         \$3,000.00         \$3,000.00         \$3,000.00         \$3,000.00         \$3,000.00         \$3,000.00         \$3,000.00         \$3,000.00         \$3,000.00         \$3,000.00         \$3,000.00         \$3,000.00         \$3,000.00         \$3,000.00         \$3,000.00         \$3,000.00         \$3,000.00         \$3,000.00         \$3,000.00         \$3,000.00         \$3,000.00         \$3,000.00         \$3,000.00         \$3,000.00         \$3,000.00         \$3,000.00         \$3,000.00         \$3,000.00         \$3,000.00         \$3,000.00         \$3,000.00         \$3,000.00         \$3,000.00         \$3,000.00         \$3,000.00         \$3,000.00         \$3,000.00         \$3,000.00         \$3,000.00         \$3,000.00         \$3,000.00         \$3,000.00         \$3,000.00         \$3,000.00         \$3,000.00         \$3,000.00         \$3,000.00         \$3,000.00         \$3,000.00         \$3,000.00         \$3,000.00         \$3,000.00         \$3,000.00         \$3,000.00         \$3,000.00         \$3,000.00         \$3,000.00         \$3,000.00         \$3,000.00         \$3,000.0 | tona Ending Balance as of June 30, 2021<br>0.00 \$300.00                                              | 🗆 🗆 B                                                                              | y cate                                                          | gory, r                                                                                                    | eport additions                                                                                                    | and            |
| ulidings<br>nprovements Other Than Buildings                                        | \$4,00.00 \$400.00 \$44,0                                                                                                    | 10.00 \$400.00<br>10.00 \$500.00                                                                      | re                                                                                 | educti                                                          | ons for                                                                                                    | the vear (ending                                                                                                    | halance will   |
| lachinery, Equipment, and Vehicles                                                  | \$6,000.00 \$600.00 \$6,0                                                                                                    | 0.00 \$600.00                                                                                         |                                                                                    |                                                                 | Land chou                                                                                                    | Id agree to your ass                                                                                                    | ot roport/lod  |
| ooks and Other                                                                      | \$7,400.00 \$700.00 \$7,0                                                                                                    | \$700.00                                                                                              | Ca                                                                                 | alculated                                                       | i and shou                                                                                                    | nd agree to your asse                                                                                                    | et report/leag |
| overnmental Activitie                                                               | s - Accumulated Depreciation                                                                                                    | Ending Britana as of June 10, 1911                                                                    |                                                                                    | )on't f                                                         | orgot t                                                                                                    | o "Sava and Pa                                                                                                    | calculato"     |
| freetructure                                                                        | Beginning balance as of July 1, July 2, Jobron Redui     S8,000.00 \$80,000 \$80,000                                                                                                    | 10.00 \$800.00                                                                                        |                                                                                    | νοητι                                                           | orget t                                                                                                    | o save and kee                                                                                                    | calculate      |
| ulidings<br>nprovements Other Than Buildings                                        | \$9,000.00 \$90.00 \$9,0<br>\$10,000.00 \$1,000.00 \$10,0                                                                                                    | 10.00 \$500.00<br>10.00 \$1,000.00                                                                    | (re                                                                                | ed circle                                                       | )                                                                                                    |                                                                                                    |                |
| achinery, Equipment, and Vehicles                                                   | Required Reg                                                                                                    | stred \$0.00                                                                                          |                                                                                    |                                                                 |                                                                                                    |                                                                                                    |                |
|                                                                                     |                                                                                                    |                                                                                                    |                                                                                    |                                                                 |                                                                                                    |                                                                                                    |                |
| nnua                                                                                | l Financia                                                                                                    | l Repor                                                                                               | <b>'t</b> –                                                                        | Ca                                                              | pital                                                                                                    | Assets                                                                                                    |                |
| nnua                                                                                | I Financia<br>Governmental Activities -                                                                                                    | I Repor                                                                                               | <b>'t</b> —<br>eciation                                                            | Ca                                                              | pital                                                                                                    | Assets                                                                                                    |                |
| nnua                                                                                | I Financia<br>Governmental Activities -<br>Government or Enterprise                                                                                                    | I Repor<br>Accumulated Depr<br>Beginning Balance as of                                                | <b>°t</b> —<br>eciation                                                            | Ca                                                              | pita<br>Reductions                                                                                                    | Assets Ending Balance as of June 30, 2021                                                                                                    |                |
| nnua                                                                                | I Financia<br>Governmental Activities -<br>Government or Enterprise<br>Intrastructure                                                                                                    | I Repor                                                                                               | <b>'t</b> —<br>eciation<br>July 1, 2020<br>\$8,000.00                              | Ca<br>Additions<br>\$800.00                                     | pita<br>Reductions<br>\$3,000.00                                                                                                    | <b>Assets</b><br>Ending Balance as of June 30, 2021<br>\$800.00                                                                                               |                |
| nnua                                                                                | I Financia<br>Governmental Activities -<br>Government or Enterprise<br>Infrastructure<br>Buildings                                                                                                    | I Repor                                                                                               | <b>*t —</b><br>eciation<br>July 1, 2020<br>\$8,000.00<br>\$8,000.00                | Additions<br>\$800.00<br>\$900.00                               | <b>Pita</b><br>Reductions<br>\$8,000.00<br>\$9,000.00                                                                                    | Ending Balance as of June 30, 2021<br>\$800.00<br>\$900.00                                                                                                    |                |
| nnua                                                                                | I Financia<br>Governmental Activities -<br>Government or Enterprise<br>Infrastructure<br>Buildings<br>Improvements Other Than Buildings                                                                                                    | I Repor                                                                                               | <b>*t</b> —<br>eciation<br>July 1, 2020<br>\$8,000.00<br>\$10,000.00               | Additions<br>\$300.00<br>\$1,000.00                             | Reductions           \$\$,000.00           \$\$,000.00                                                                                   | Ending Balance as of June 30, 2021<br>\$300.00<br>\$300.00<br>\$1,000.00                                                                                      |                |
| nnua                                                                                | I Financia<br>Governmental Activities -<br>Government or Enterprise<br>Infrastructure<br>Buildings<br>Improvements Other Than Buildings<br>Machinery, Equipment, and Vehicles                                                                                                    | I Repor                                                                                               | <b>21</b> —<br>eciation<br>July 1, 2020<br>\$8,000.00<br>\$10,000.00<br>Reguliered | Additions<br>\$800.00<br>\$500.00<br>\$1,000.00<br>Reguired     | Reductions           \$8,000.00           \$10,000.00           \$10,000.00                                                              | Ending Balance as of June 30, 2021<br>\$800.00<br>\$1,000.00<br>\$1,000.00                                                                                    |                |
| nnua                                                                                | I Financia<br>Governmental Activities -<br>Government or Enterprise<br>Infrastructure<br>Buildings<br>Improvements Other Than Buildings<br>Machinery, Equipment, and Vehicles<br>Books and Other                                                                                                    | I Repor                                                                                               |                                                                                    | Additions<br>\$800.00<br>\$1,000.00<br>\$1,000.00<br>\$1,200.00 | Reductions           \$8,000.00           \$5,000.00           \$5,000.00           \$10,000.00           Required           \$12,000.00 | Assets           Ending Balance as of June 30, 2021           \$800.00           \$\$500.00           \$\$00.00           \$\$1,000.00           \$\$1,200.00 |                |

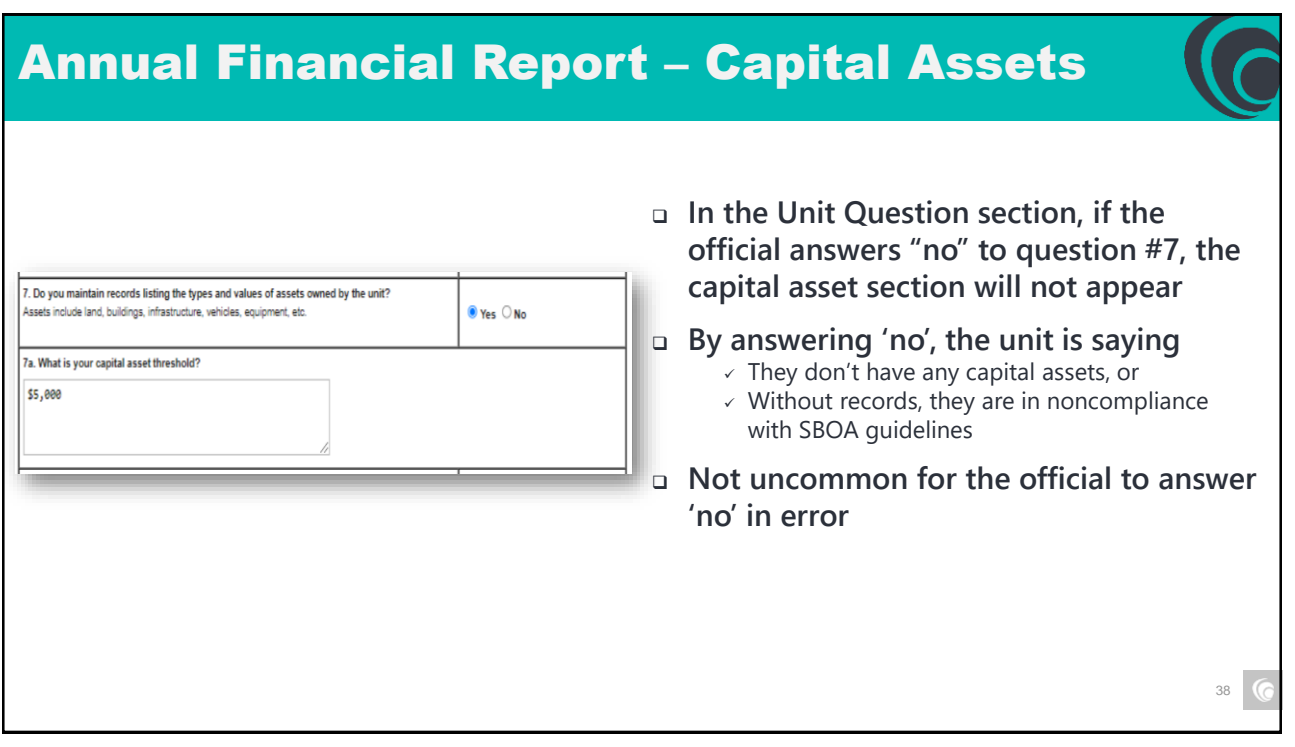

### Annual Financial Report – Grants

| Local Project Name/<br>Description              | Federal<br>Program<br>Title/Project<br>Name        | Federal<br>Agency                    | Pass<br>Through<br>Agency                 | CFDA<br>Numb<br>er | Award Name | Award<br>Number | Grant<br>Type          | Local Fund                                                | Receipts       | Disburs<br>e-ments | Amount of<br>Federal<br>Awards<br>Provided to<br>Subrecipients<br>During the<br>Year | Amount of<br>Loans<br>Outstandin<br>g at Year<br>End | Amount of<br>Federal<br>Noncash<br>Assistance<br>for the Year | Amount of<br>Insurance in<br>Effect During<br>the Year |
|-------------------------------------------------|----------------------------------------------------|--------------------------------------|-------------------------------------------|--------------------|------------|-----------------|------------------------|-----------------------------------------------------------|----------------|--------------------|--------------------------------------------------------------------------------------|------------------------------------------------------|---------------------------------------------------------------|--------------------------------------------------------|
| Coronavirus Relief<br>Fund<br>Program/Cares/IFA | CARES Act                                          | The Treasury<br>Department           | Indiana<br>Finance<br>Authority           | 21.019             | CARES CRF  | CY 2021         | Reimbursement<br>Grant | 150<br>CORONAVIRUS<br>RELIEF FUND<br>PROGRAM/CARES<br>IFA | \$13,938.00    | \$13,938.00        | \$0.00                                                                               | \$0.00                                               | \$0.00                                                        | \$0.00                                                 |
| Pendleton Roundabout<br>and Pedstrian Bridge    | Group II                                           | Federal<br>Highway<br>Administration | Indiana<br>Department of<br>Transportaion | 20.205             | CCMG       | CY 2021-2       | Reimbursement<br>Grant | 258                                                       | \$1,118,017.63 | \$757,669.73       | \$0.00                                                                               | \$0.00                                               | \$0.00                                                        | \$0.00                                                 |
| ARP                                             | CORONAVIRUS<br>STATE &<br>LOCAL FISCAL<br>RECOVERY | US TREASURY                          | INDIANA<br>FINANCE<br>AUTHORITY           | 21.027             | ARPA       | CY 2021         | Advance Grant          | 176 ARP<br>CORONAVIRUS<br>LOCAL FISCAL<br>RECOVERY FUND   | \$493,425.88   | \$0.00             | \$0.00                                                                               | \$0.00                                               | \$0.00                                                        | \$0.00                                                 |

#### Grant reporting is a common source of SBOA noncompliance issues

- Grants not reported
- Incorrect financial activity
- Grantor information wrong or missing

#### The schedule is important because

- · It allows SBOA to determine units that require a federal audit
- In federal audits, it serves as the Schedule of Expenditures of Federal Assistance, which is audited and opined upon

#### **Annual Financial Report – Grants** Amount of Federal Noncash Local Project Nam Description Loans Outstandin Insurance in Effect During the Year Pass Through Agency CFDA Numb er Award Numbe Grant Type Disburs e-ments Local Fund Federal Agency Award Name Receipts g at Year End Assistance for the Year navirus Relief ARESA The Treasury Department Indiana Finance Authority 21.019 CARES CRF CY 2021 Reimbursemen Grant \$13,938,00 \$13,938.0 \$0.00 150 CORONAVIRUS RELIEF FUND PROGRAM/CARES ogram/Cares/IFA Federal Highway Administr CY 2021-2 \$757,669,7 \$0.0 Pendleton Roundabo and Pedstrian Bridge iroup II Indiana Department o Reimbursemen Grant Fransportaior CORONAVIRUS CORONAVIRUS STATE & LOCAL FISCAL INDIANA FINANCE AUTHORITY \$0.00 \$0.00 US TREASUR 21.027 ARPA CY 2021 Advance Gran \$493,425.8 \$0.00 \$0.00 \$0.00 Only Federal grants are reported in this section of the AFR. State grant activity is not to be reported here. The funds on your ledgers accounting for federal grants will need to be identified and the federal amounts received and disbursed determined for reporting 40

40

## **Annual Financial Report – Grants**

Grants can come directly from the federal government or passed through another agency (almost always the State)

Almost always in the form of cash, but can also be loans, donated property, food commodities, and program income

| Local Project Name/<br>Description              | Federal<br>Program<br>Title/Project<br>Name        | Federal<br>Agency                    | Pass<br>Through<br>Agency                 | CFDA<br>Numb<br>er | Award Name | Award<br>Number | Grant<br>Type          | Local Fund                                                | Receipts       | Disburs<br>e-ments | Amount of<br>Federal<br>Awards<br>Provided to<br>Subrecipients<br>During the<br>Year | Amount of<br>Loans<br>Outstandin<br>g at Year<br>End | Amount of<br>Federal<br>Noncash<br>Assistance<br>for the Year | Amount of<br>Insurance in<br>Effect During<br>the Year |
|-------------------------------------------------|----------------------------------------------------|--------------------------------------|-------------------------------------------|--------------------|------------|-----------------|------------------------|-----------------------------------------------------------|----------------|--------------------|--------------------------------------------------------------------------------------|------------------------------------------------------|---------------------------------------------------------------|--------------------------------------------------------|
| Coronavirus Relief<br>Fund<br>Program/CaresilFA | CARES Act                                          | The Treasury<br>Department           | Indiana<br>Finance<br>Authority           | 21.019             | CARES CRF  | CY 2021         | Reimbursement<br>Grant | 150<br>CORONAVIRUS<br>RELIEF FUND<br>PROGRAMICARES<br>IFA | \$13,938.00    | \$13,938.00        | \$0.00                                                                               | \$0.00                                               | \$0.00                                                        | \$0.00                                                 |
| Pendleton Roundabout<br>and Pedstrian Bridge    | Group II                                           | Federal<br>Highway<br>Administration | Indiana<br>Department of<br>Transportaion | 20.205             | CCMG       | CY 2021-2       | Reimbursement<br>Grant | 258                                                       | \$1,118,017.63 | \$757,669.73       | \$0.00                                                                               | \$0.00                                               | \$0.00                                                        | \$0.00                                                 |
| ARP                                             | CORONAVIRUS<br>STATE &<br>LOCAL FISCAL<br>RECOVERY | US TREASURY                          | INDIANA<br>FINANCE<br>AUTHORITY           | 21.027             | ARPA       | CY 2021         | Advance Grant          | 178 ARP<br>CORONAVIRUS<br>LOCAL FISCAL<br>RECOVERY FUND   | \$493,425.88   | \$0.00             | \$0.00                                                                               | \$0.00                                               | \$0.00                                                        | \$0.00                                                 |

Grants can either be advance grants (money provided prior to expending it) or reimbursement grants (the unit spends their own money first, then gets reimbursed by the grantor agency)

## **Annual Financial Report – Grants**

#### **Grant Information Needed**

Project name / description Federal program title (should match Asst Listing No.) Federal agency Pass through agency (if a pass through / if not, leave blank) Assistance listing number (used to be CFDA number) Award name

https://sam.gov/content/assistance-listings

Award number (if no number is readily available, can use "FY2022" or something similar) \*Grant type (direct or reimbursement) \*Local fund name/number \*Receipts for the year \*Disbursements for the year \*Amount awarded to subrecipients \*Amount of loans outstanding \*Amount of noncash assistance

\* - required information; if nothing is entered, submission error will result

42

Asst listing numbers -

| SAM.GOV*                                                                                                    |                                                                                                    |                                                                                                    |                                                                                                    | ← Sign In |
|----------------------------------------------------------------------------------------------------|----------------------------------------------------------------------------------------------------|----------------------------------------------------------------------------------------------------|----------------------------------------------------------------------------------------------------|-----------|
| Home Search Data Bank Dat                                                                                                    | Services Help                                                                                                    |                                                                                                    |                                                                                                    |           |
| Assistance L<br>Assistance listings are detail<br>scholarships, insurance, and<br>across all government agen<br>If you are looking for grant o<br>Search Assistance | stings<br>ed public descriptions of federal programs th<br>other types of assistance awards. You may<br>ies to learn about potential funding sources<br>pportunities, visit our partner site at grants.<br>Listings | Legacy Website<br>CFDA<br>hat provide grants, loans,<br>browse assistance listings<br>s.<br>agov 2 :<br>Advanced Search | Federal Users<br>Manage assistance listings as a federal assistance<br>coordinator.<br>Sign in to get started<br>Go to Assistance Listings Federal home |           |
| e.g. 64.106, school lunc                                                                                                    | nes                                                                                                    | Q                                                                                                    |                                                                                                    |           |
| Show active only                                                                                                    |                                                                                                    |                                                                                                    |                                                                                                    |           |

|                                                                                |                                                                                                    | Legacy website                                                                                                    |
|--------------------------------------------------------------------------------|----------------------------------------------------------------------------------------------------|----------------------------------------------------------------------------------------------------|
| Assista                                                                        | nce Listings                                                                                                    | <b>CFDA</b>                                                                                                    |
| Assistance listin<br>scholarships, in<br>across all gover<br>If you are lookir | ngs are detailed public descriptions of federal<br>nsurance, and other types of assistance awarc<br>rnment agencies to learn about potential func<br>ng for grant opportunities, visit our partner si | programs that provide grants, loans,<br>Is. You may browse assistance listings<br>ding sources.<br>te at <b>grants.gov</b> ⊠. |
| Search Ass                                                                     | sistance Listings                                                                                                    | Advanced Search                                                                                                    |
|                                                                                |                                                                                                    |                                                                                                    |

| SAM.GOV <sup>®</sup>                                                                   |                                                                                                    |
|----------------------------------------------------------------------------------------|----------------------------------------------------------------------------------------------------|
| ome Search Data Bank Data S                                                            | ervices Help                                                                                                    |
| Search All Words - e.g. 1606N                                                          | J20Q02 Q                                                                                                    |
| Select Domain<br>Assistance Listings                                                   | + Showing 1 - 1 of 1 results                                                                                                    |
| Filter By                                                                              | FUNDS     Sections 602 and 603 of the Social Security Act as added by section 9901 of     American Bescue Plan Act of 2021 (the "Act") Public No. 117-2 (Mar. |
| Keyword Search<br>For more information on how to use our keyword sea<br>help guide [2] | Dept / Ind Agency Subir<br>TREASURY, DEPARTMENT OF THE DEPARTMENTAL OFFICES                                                                                   |
| Any Words ①<br>All Words ①<br>Exact Phrase ①                                           | $\begin{array}{c c c c c c c c c c c c c c c c c c c $                                                                                                    |
| e.g. 64.106                                                                            |                                                                                                    |
| oronavirus State and Local Fiscal Recovery"                                            | *                                                                                                    |

| Annual Fina | ancial Report – Grants                                                                                                    |      |
|-------------|----------------------------------------------------------------------------------------------------|------|
|             | ASSISTANCE LISTINGS<br>CORONAVIRUS STATE AND LOCAL FISCAL<br>RECOVERY FUNDS                                                                                                    |      |
|             | Note: This Assistance Listing was not updated by the issuing agency in 2023. Please contact the issuing agency listed under "Contact Information" for more information.                                                                                                    |      |
|             |                                                                                                    |      |
|             | Assistance Listing Popular Name Coronavirus State and Local Fiscal Recovery Funds (CSLFRF), SLFRF                                                                                                    |      |
|             | Sub-tier<br>DEPARTMENTAL OFFICES                                                                                                    |      |
|             | Assistance Listing Number<br>21.027                                                                                                    |      |
|             | Related Federal Assistance<br>Not Applicable.                                                                                                    |      |
|             | View available opportunities on Grants.gov related to this Assistance Listing of                                                                                                    |      |
|             | Overview                                                                                                    |      |
|             | Objectives                                                                                                    |      |
|             | Sections 602 and 603 of the Social Security Act as added by section 9901 of the American Rescue Plan Act of 2021 (the "Act"),<br>Pub. L. No. 117-2 (Mar. 11, 2021) authorizes the Coronavirus State Fiscal Recovery Fund (CSFRF) and Coronavirus Local Fiscal<br>Recovery Fund (CLFRF) respectively (referred to as the "Coronavirus State and Local Fiscal Recovery Funds" or "SLFRF"), which | 46 6 |

### Annual Financial Report – Grant File Upload

Last year, a feature to upload the grant information from a computerized accounting system was introduced. File specifications to ensure a successful upload can be found in the AFR *User Guide*. The process is:

1. To initiate an upload, click on the Choose File button on the Grants Page. Select the appropriate file from the dialog.

- Once a CSV file has been selected, start the upload process by clicking on the Upload Data button. This will delete the existing grant records. The system will attempt to load the uploaded file into the database.
- 3. If the file uploads successfully, the user will get a success status update and the page will reload to show the new records. If the upload is not successful, the page will return an error message and reload. Note: it is possible for some records to load even if others don't. The page refreshes in either case so that the user can see the current record status in the database.
- 4. After the page refreshes, the user should review the upload results. In cases where there are format errors, the records could load but still contain errors. Scan the data set for records with red error alerts or required indicators in the field cells. Any remaining errors must be resolved before the entire AFR can be submitted.

https://gateway.ifionline.org/userguides/AFRguide

### Annual Financial Report – Main Menu

| Financial Data by Fund                               | Enter or change basic financial information for the year. This includes adding or deleting funds, entering<br>beginning cash and investment balances, receipts and disbursements for each fund.                                                                                                    | 56 Fund(s)               |
|------------------------------------------------------|----------------------------------------------------------------------------------------------------|--------------------------|
| Fund Type                                            | Select the fund type for funds entered in financial data by fund.                                                                                                    | Type Set For All Funds   |
| <u>Capital Assets</u>                                | Using your Capital Asset records, complete the Schedule of Capital Assets (land, building, machinery, etc.)<br>as of the end of the year. Show the total purchases of capital assets during the year (if any) in the<br>Additions column; Show sales or other dispositions of capital assets during the year (if any) in the<br>Reductions column. | \$5,009,541<br>in Assets |
| Grants                                               | Complete the Grant Schedule for grants you received or disbursed money from during the year.                                                                                                    | 2 Grant(s)               |
| Accounts Payable/Receivable                          | Accounts Payable/Receivable                                                                                                    | 4 Record(s)              |
| Transfer Schedule                                    | Complete the Transfer Schedule with all transfers made between funds during the year.                                                                                                    | 1 Record(s)              |
| Interfund Loan Schedule                              | Complete the Interfund Loan Schedule with the ending balance of all loans between funds at year end.                                                                                                    | 1 Record(s)              |
| Debt                                                 | Complete the Debt Schedule (bond issues, notes and loans payable, etc) as of the end of the year. Show<br>the total additions and reductions in debt.                                                                                                    | 2 Record(s)              |
| Leases                                               | Amount of lease payments due durring the following year.                                                                                                    | 1 Record(s)              |
| Financial Assistance to Non<br>Governmental Entities | Enter financial assistance your unit has given to entities such as: Volunteer Fire Depts, YMCA, Senior<br>Citizen Centers, etc.                                                                                                    | 1 Record(s)              |
| OPEB                                                 | Information about what other postemployment benefit (OPEB) plans the unit administers or participates in.                                                                                                    | 1 Record(s)              |
| Pensions                                             | Information about what pension plans the unit administers or participates in.                                                                                                    | Not Complete             |
| Tax Abatement                                        | Information about tax abatements that affect this unit.                                                                                                    | 2 Record(s)              |
| Risk Assessment                                      | Annual questions to assist in determining risk.                                                                                                    | Complete                 |
| Upload Public Official<br>Surety Bonds               | Per IC 5-4-1-5.1(e) upload a copy of bonds filed.                                                                                                    | 4 Uploaded               |

48

### **Annual Financial Report – Debt**

|                              | te the Debt Schedule (bond  | l issues, lines of credit, etc) as of the end of the yes                                                                               | er.                                                                                                    |                                                      |          |
|------------------------------|-----------------------------|----------------------------------------------------------------------------------------------------|----------------------------------------------------------------------------------------------------|------------------------------------------------------|----------|
| Make s                       | ure to press the ENTER k    | ey on the keyboard after entering a number to n                                                                                        | nake sure it is saved!                                                                                                    |                                                      |          |
| Gov                          | ernmental Activ             | ities - Long Term Debt                                                                                                    |                                                                                                    | Add Row                                              | <i>i</i> |
| Delete                       | Debt Class                  | Description or Purpose                                                                                                    | Beginning Principal Balance<br>as of July 1, 2020                                                                                                    | Additione                                            |          |
| ×                            | General Obligation Bonds    | Test 1 General Obligation Bond                                                                                                    | \$1,000,000.00                                                                                                    | \$0.00                                               |          |
| x                            | Revenue Bonds               | Test 2 Revenue Bonds                                                                                                    | \$0.00                                                                                                    | \$1,000,000.00                                       |          |
| x                            | General Obligation Bonds    | Teet 3 Notes and Loans Payable - Long Term                                                                                             | \$100,000.00                                                                                                    | \$1,000.00                                           |          |
| v                            | General Obligation Bonds    | Test 4 Tax Anticipation Warrante - Long Term                                                                                           | \$200,000.00                                                                                                    | \$0.00                                               |          |
| ^                            |                             |                                                                                                    |                                                                                                    |                                                      |          |
| X                            | General Obligation Bonds 🗸  | Treet 5 Other - Long Term                                                                                                    | \$300,000.86                                                                                                    | \$0.00                                               |          |
| ★ ■                          | General Origation Bonds 🗸   | Teel 5 Oller - Long Term                                                                                                    | \$300,000.00                                                                                                    | \$0.00                                               |          |
| ★                            | General Origation Bonds 🗸   | Teel & Oller-Long Term                                                                                                    | 5100.009.00                                                                                                    | 50.00                                                |          |
| Gov                          | General Origation Books 🗸   | titel 5 OBer-Long Term<br>itiles - Short Term Debt                                                                                     | 590,000.00                                                                                                    | 50.00                                                |          |
| Gov                          | General Objector Boots V    | tetis desr-Loog term<br>ities - Short Term Debt                                                                                        | 500,000.00                                                                                                    | S0.00                                                |          |
| <<br>X<br>Gov<br>Delete      | Grane Organis Loss V        | Teld 5 Otter - Long Term<br>itiles - Short Term Debt<br>Description or Purpose                                                         | Spot, one of                                                                                                    | S0.00                                                | •        |
| <<br>X<br>Gov<br>Delete      | ernmental Activ<br>Det Case | Test & Otter - Long Term  fities - Short Term Debt  Description of Purpose Test & Lines of Crost                                       | 590,00.00                                                                                                    | \$0.00                                               | e.       |
| <<br>Gov<br>Delete<br>X<br>X | Connect Chippelon Bands V   | Tetel 3 Other - Long Term<br>itiles - Short Term Debt<br>Description of Purgose<br>Tetel Lines of Credit<br>Tet of Lines and Longensis | 500,000.00<br>Solo 00<br>a of July 1<br>500<br>500<br>50 | 400 00 00 00 00 00 00 00 00 00 00 00 00              | •        |
| ∢<br>Gov<br>Delete<br>×      | Comer Origination Review V  | Itel 3 Ober - Loop Term Itel 5 - Short Term Debt Description of Purpose Tell Lines of Const. Tell 7 Course ad Augments                 | Bageneig Pressjol Balance           Bageneig Pressjol Balance           a of Jay 1.000           0.00           1.00                                                                                                    | 50.00<br>Add Row<br>Additions<br>5100,00.00<br>52.00 |          |

- Complete this section with debt activity for the year
- Separated between long and short term
- All cells/boxes require data (columns for debt reductions, ending principal balances, and principal due in 2023 are not in this illustration; use the slider to move to the right and see all columns – see star and arrow)

### Annual Financial Report – Debt

| Nake s             | ure to press the ENTER k                                         | ey on the keyboard after entering a number to n                                                             | nake sure it is saved!                                     |                                              |  |
|--------------------|------------------------------------------------------------------|----------------------------------------------------------------------------------------------------|------------------------------------------------------------|----------------------------------------------|--|
| Gov                | ernmental Activ                                                  | ities - Long Term Debt                                                                                      |                                                            | Add Row                                      |  |
| Delete             | Debt Class                                                       | Description or Purpose                                                                                      | Beginning Principal Balance<br>as of July 1, 2020          | Additions                                    |  |
| ×                  | General Obligation Bonds                                         | Test 1 General Obligation Bond                                                                              | \$1,000,000.00                                             | \$0.00                                       |  |
| ×                  | Revenue Bonde                                                    | Test 2 Revenue Bonde                                                                                        | \$0.00                                                     | \$1,000,000.00                               |  |
| x                  | General Obligation Bonds                                         | Teet 3 Notes and Loans Payable - Long Term                                                                  | \$100,000.00                                               | \$1,000.00                                   |  |
| x                  | General Obligation Bonds                                         | Test 4 Tax Anticipation Warrants - Long Term                                                                | \$200,000.00                                               | \$0.00                                       |  |
|                    |                                                                  | Test 5 Other - Long Term                                                                                    | \$100,000,00                                               | \$0.00                                       |  |
| ×                  | General Obrigation Banda                                         | ,                                                                                                    |                                                            |                                              |  |
| ×                  | General Obrigation Bonds 🗸                                       | ,                                                                                                    |                                                            |                                              |  |
| ×<br>•             | Lerenz Utrgatori sonos 🗸                                         | ,                                                                                                    |                                                            | •                                            |  |
| Gov                | ernmental Activ                                                  | ities - Short Term Debt                                                                                     |                                                            | Add Row                                      |  |
| <<br>Gov<br>Delete | ernmental Activ                                                  | ities - Short Term Debt<br>Description or Purgose                                                           | Eignning Principal Basince<br>and July 1, 2020             | Add Row                                      |  |
| <<br>Gov<br>Delete | ernmental Activ<br>Det Class                                     | ities - Short Term Debt<br>Description of Purgose<br>Text & Lines of Crost                                  | Bignong Pricejar Baance<br>as d'ung 1,200<br>8.00          | Add Row<br>Additions                         |  |
| <<br>Gov<br>Delete | ernmental Activ<br>Det Class<br>Lines of Creat<br>Care and Creat | ities - Short Term Debt<br>Description of Puppose<br>Test 6 Lines of Credit<br>Test 7 Clames and Judgements | Beginning Principial Seasons<br>as of July 1.020<br>10.021 | Add Row<br>Address<br>\$100,000.00<br>\$2.00 |  |

- Should report actual payments; not simply amortization schedule amounts
- Actual principal payments reported in disbursement section should agree to principal paid in debt section
- Actual bond proceeds reported in receipts section should agree to debt additions here

50

### Annual Financial Report – Main Menu

| Financial Data by Fund                               | Enter or change basic financial information for the year. This includes adding or deleting funds, entering<br>beginning cash and investment balances, receipts and disbursements for each fund.                                                                                                    | 56 Fund(s)               |
|------------------------------------------------------|----------------------------------------------------------------------------------------------------|--------------------------|
| Fund Type                                            | Select the fund type for funds entered in financial data by fund.                                                                                                    | Type Set For All Funds   |
| Capital Assets                                       | Using your Capital Asset records, complete the Schedule of Capital Assets (land, building, machinery, etc.)<br>as of the end of the year. Show the total purchases of capital assets during the year (if any) in the<br>Additions column; Show sales or other dispositions of capital assets during the year (if any) in the<br>Reductions column. | \$5,009,541<br>in Assets |
| Grants                                               | Complete the Grant Schedule for grants you received or disbursed money from during the year.                                                                                                    | 2 Grant(s)               |
| Accounts Payable/Receivable                          | Accounts Payable/Receivable                                                                                                    | 4 Record(s)              |
| Transfer Schedule                                    | Complete the Transfer Schedule with all transfers made between funds during the year.                                                                                                    | 1 Record(s)              |
| Interfund Loan Schedule                              | Complete the Interfund Loan Schedule with the ending balance of all loans between funds at year end.                                                                                                    | 1 Record(s)              |
| Debt                                                 | Complete the Debt Schedule (bond issues, notes and loans payable, etc) as of the end of the year. Show<br>the total additions and reductions in debt.                                                                                                    | 2 Record(s)              |
| Leases                                               | Amount of lease payments due durring the following year.                                                                                                    | 1 Record(s)              |
| Financial Assistance to Non<br>Governmental Entities | Enter financial assistance your unit has given to entities such as: Volunteer Fire Depts, YMCA, Senior<br>Citizen Centers, etc.                                                                                                    | 1 Record(s)              |
| OPEB                                                 | Information about what other postemployment benefit (OPEB) plans the unit administers or participates in.                                                                                                    | 1 Record(s)              |
| Pensions                                             | Information about what pension plans the unit administers or participates in.                                                                                                    | Not Complete             |
| Tax Abatement                                        | Information about tax abatements that affect this unit.                                                                                                    | 2 Record(s)              |
| Risk Assessment                                      | Annual questions to assist in determining risk.                                                                                                    | Complete                 |
| Upload Public Official<br>Surety Bonds               | Per IC 5-4-1-5.1(e) upload a copy of bonds filed.                                                                                                    | 4 Uploaded               |

### **Annual Financial Report – Leases**

- Complete this section with capital and operating lease activity for the year
- Separated between long and short term
- Add/delete rows as necessary by clicking the red "X" on the far left column

| nter th<br>uilding | e annual lease payment fo<br>Corporation leases. | or all leases in force as of the end of t | he year. Please include al          | I Capital and Operating            | Leases. Schools sh | ould also include School                                                         |
|--------------------|--------------------------------------------------|-------------------------------------------|-------------------------------------|------------------------------------|--------------------|----------------------------------------------------------------------------------|
| ake s              | ure to press the ENTER I                         | key on the keyboard after entering        | a number to make sure               | it is saved!                       |                    |                                                                                  |
| lov                | ernmental Activ                                  | vities                                    |                                     |                                    |                    | Add Row                                                                          |
| Delete             | Lessor                                           | Description or Purpose                    | Annual Lease Payment<br>Due in 2022 | Lease Beginning Date<br>MM/DD/YYYY | Lease Ending Date  | Will you retain<br>ownership of the<br>property at the end of<br>the lease term? |
| ĸ                  | IKON                                             | Copiers                                   | \$5,870.00                          | 11/1/2012                          | 12/31/2025         | No 🗸                                                                             |
|                    |                                                  |                                           |                                     |                                    |                    | Yes                                                                              |
|                    |                                                  |                                           |                                     |                                    |                    | Ves                                                                              |
| ww                 |                                                  |                                           |                                     |                                    |                    | Add Row                                                                          |

52

### Annual Financial Report – Main Menu

| Fund Type         Select the fund type for funds entered in financial data by fund.         Type Set For All           Capital Assets         Using your Capital Asset records, complete the Schedule of Capital Assets (land, building, machinery, etc.)<br>as of the end of the year. Show the total purchases of capital assets during the year (if any) in the<br>Reductions column. Show sales or other dispositions of capital assets during the year (if any) in the<br>Reductions column.         \$5.009,541<br>in Assets           Grants         Complete the Grant Schedule for grants you received or disbursed money from during the year.         2 Grant(s)           Accounts Payable/Receivable         Accounts Payable/Receivable         4 Record(s)           Transfer Schedule         Complete the Interfund Loan Schedule with all transfers made between funds during the year.         1 Record(s)           Debt         Complete the Debt Schedule (bond issues, notes and loans payable, etc) as of the end of the year.         2 Record(s)           Leases         Amount of lease payments due during the following year.         1 Record(s)           Financial Assistance to Non         Enter financial assistance your unit has given to entities such as: Volunteer Fire Depts, YMCA, Senior         1 Record(s) | inancial Data by Fund                               | Enter or change basic financial information for the year. This includes adding or deleting funds, entering<br>beginning cash and investment balances, receipts and disbursements for each fund.                                                                                                    | 56 Fund(s)               |
|----------------------------------------------------------------------------------------------------|-----------------------------------------------------|----------------------------------------------------------------------------------------------------|--------------------------|
| Capital Assets         Using your Capital Asset records, complete the Schedule of Capital Assets (land, building, machinery, etc.)<br>as of the end of the year. Show the total purchases of capital assets during the year (if any) in the<br>Additions column; Show sales or other dispositions of capital assets during the year (if any) in the<br>Reductions column.         \$5,009,541           Grants         Complete the Grant Schedule for grants you received or disbursed money from during the year.         2 Grant(s)           Accounts Payable/Receivable         Accounts Payable/Receivable         4 Record(s)           Interfund Loan Schedule         Complete the Transfer Schedule with all transfers made between funds during the year.         1 Record(s)           Debt         Complete the Interfund Loan Schedule (bord issues, notes and Ioans payable, etc) as of the end of the year. Show<br>the total additions and reductions in debt.         2 Record(s)           Leases         Amount of lease payments due during the following year.         1 Record(s)           Financial Assistance to Non         Enter financial assistance your unit has given to entities such as: Volunteer Fire Depts, YMCA, Senior         1 Record(s)                                                                        | und Type                                            | Select the fund type for funds entered in financial data by fund.                                                                                                    | Type Set For All Funds   |
| Grants         Complete the Grant Schedule for grants you received or disbursed money from during the year.         2 Grant(s)           Accounts Payable/Receivable         Accounts Payable/Receivable         4 Record(s)           Transfer Schedule         Complete the Transfer Schedule with all transfers made between funds during the year.         1 Record(s)           Interfund Loan Schedule         Complete the Interfund Loan Schedule with the ending balance of all Ioans between funds at year end.         1 Record(s)           Debt         Complete the Debt Schedule (bond issues, notes and Ioans payable, etc) as of the end of the year. Show         2 Record(s)           Leases         Amount of lease payments due during the following year.         1 Record(s)           Financial Assistance to Non         Enter financial assistance your unit has given to entities such as: Volunteer Fire Depts, YMCA, Senior         1 Record(s)                                                                                                    | <u>Capital Assets</u>                               | Using your Capital Asset records, complete the Schedule of Capital Assets (land, building, machinery, etc.)<br>as of the end of the year. Show the total purchases of capital assets during the year (if any) in the<br>Additions column; Show sales or other dispositions of capital assets during the year (if any) in the<br>Reductions column. | \$5,009,541<br>in Assets |
| Accounts Payable/Receivable         4 Record(s)           Transfer Schedule         Complete the Transfer Schedule with all transfers made between funds during the year.         1 Record(s)           Interfund Loan Schedule         Complete the Interfund Loan Schedule with the ending balance of all Ioans between funds at year end.         1 Record(s)           Debt         Complete the Debt Schedule (bond issues, notes and Ioans payable, etc) as of the end of the year. Show         2 Record(s)           Leases         Amount of lease payments due during the following year.         1 Record(s)           Financial Assistance to Non         Enter financial assistance your unit has given to entities such as: Volunteer Fire Depts, YMCA, Senior         1 Record(s)                                                                                                    | Brants                                              | Complete the Grant Schedule for grants you received or disbursed money from during the year.                                                                                                    | 2 Grant(s)               |
| Transfer Schedule         Complete the Transfer Schedule with all transfers made between funds during the year.         1 Record(s)           Interfund Loan Schedule         Complete the Interfund Loan Schedule with the ending balance of all loans between funds at year end.         1 Record(s)           Debt         Complete the Debt Schedule (bond issues, notes and loans payable, etc) as of the end of the year. Show         2 Record(s)           Leases         Amount of lease payments due during the following year.         1 Record(s)           Financial Assistance to Non         Enter financial assistance your unit has given to entities such as: Volunteer Fire Depts, YMCA, Senior         1 Record(s)                                                                                                    | ccounts Payable/Receivable                          | Accounts Payable/Receivable                                                                                                    | 4 Record(s)              |
| Interfund Loan Schedule         Complete the Interfund Loan Schedule with the ending balance of all loans between funds at year end.         1 Record(s)           Debt         Complete the Debt Schedule (bond issues, notes and loans payable, etc) as of the end of the year. Show the total additions and reductions in debt.         2 Record(s)           Leases         Amount of lease payments due during the following year.         1 Record(s)           Financial Assistance to Non         Enter financial assistance your unit has given to entities such as: Volunteer Fire Depts, YMCA, Senior         1 Record(s)                                                                                                    | ransfer Schedule                                    | Complete the Transfer Schedule with all transfers made between funds during the year.                                                                                                    | 1 Record(s)              |
| Debt         Complete the Debt Schedule (bond issues, notes and loans payable, etc) as of the end of the year. Show the total additions and reductions in debt.         2 Record(s)           Leases         Amount of lease payments due during the following year.         1 Record(s)           Financial Assistance to Non         Enter financial assistance your unit has given to entities such as: Volunteer Fire Depts, YMCA, Senior         1 Record(s)                                                                                                    | nterfund Loan Schedule                              | Complete the Interfund Loan Schedule with the ending balance of all loans between funds at year end.                                                                                                    | 1 Record(s)              |
| Leases         Amount of lease payments due durring the following year.         1 Record(s)           Financial Assistance to Non         Enter financial assistance your unit has given to entities such as: Volunteer Fire Depts, YMCA, Senior         1 Record(s)                                                                                                    | <u>Jebt</u>                                         | Complete the Debt Schedule (bond issues, notes and loans payable, etc) as of the end of the year. Show<br>the total additions and reductions in debt.                                                                                                    | 2 Record(s)              |
| Financial Assistance to Non Enter financial assistance your unit has given to entities such as: Volunteer Fire Depts, YMCA, Senior 1 Record(s)                                                                                                    | eases                                               | Amount of lease payments due durring the following year.                                                                                                    | 1 Record(s)              |
| Governmental Entities Citizen Centers, etc.                                                                                                    | inancial Assistance to Non<br>Sovernmental Entities | Enter financial assistance your unit has given to entities such as: Volunteer Fire Depts, YMCA, Senior<br>Citizen Centers, etc.                                                                                                    | 1 Record(s)              |
| OPEB Information about what other postemployment benefit (OPEB) plans the unit administers or participates in. 1 Record(s)                                                                                                    | DPEB 4                                              | Information about what other postemployment benefit (OPEB) plans the unit administers or participates in.                                                                                                    | 1 Record(s)              |
| Pensions Information about what pension plans the unit administers or participates in. Not Complete                                                                                                    | Pensions                                            | Information about what pension plans the unit administers or participates in.                                                                                                    | Not Complete             |
| Tax Abatement Information about tax abatements that affect this unit. 2 Record(s)                                                                                                    | ax Abatement                                        | Information about tax abatements that affect this unit.                                                                                                    | 2 Record(s)              |
| Risk Assessment Annual questions to assist in determining risk. Complete                                                                                                    | Risk Assessment                                     | Annual questions to assist in determining risk.                                                                                                    | Complete                 |
| Upload Public Official Per IC 5-4-1-5.1(e) upload a copy of bonds filed. 4 Uploaded Suraty Roads                                                                                                    | J <u>pload Public Official</u><br>Surety Bonds      | Per IC 5-4-1-5.1(e) upload a copy of bonds filed.                                                                                                    | 4 Uploaded               |

#### **Annual Financial Report – Pensions** Pensions 🔞 1. Please indicate if your unit offers any of these pension plans to your Employees. Check all that apply. Public Employees Retirement Fund 🗌 1937 Firefighter's Pension Fund Teachers Retirement Fund 1977 Police and Firefighter's Pension Fund 1925 Police Pension Fund 2. Does your unit have any other pension plans where the employer makes contributions to the plan or funds any part of the benefits? (Note: This does NOT include deferred compensation plans such as those under sections 401(k), 403(b), and 457) ● Yes ○ No al plan the unit has. Add a Plan Plan Name Edit This form is not complete Return To the Main Menu • All units are required to complete this portion of the AFR (IC 5-11-20) • Are other plans offered? Yes = add the other plan in the box. No = mark a box that the form is complete and then "save

#### **Annual Financial Report – Pensions**

this form"

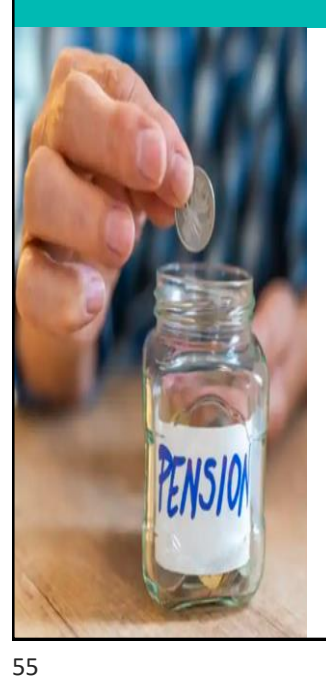

If the answer to #2 is 'yes' and there are additional plans, click the "add a plan" button to add the plan(s). Next, the information in this section will need completed:

| Pensions                                                                                                    |                                                                                             |    |     |
|----------------------------------------------------------------------------------------------------|---------------------------------------------------------------------------------------------|----|-----|
| Answer these questions for the full                                                                                                    | calendar year just ended.                                                                   |    |     |
| Name of the Pension Plan                                                                                                    | Sample Co Police Retirement Plan                                                            |    |     |
| Type/Class of Employees Covered by                                                                                                    | the Plan Merit Employees                                                                    |    |     |
| Type of Pension Plan                                                                                                    | Single Employer Defined Benefit                                                             |    |     |
| Select the IN Code that Applied to this                                                                                                    | Plan Municipal Utility Employees' Pension Fund IC 8-1.5 •                                   |    |     |
| Does the Plan Have Terms Related to                                                                                                    | Vesting 🛞 Yes 💿 No                                                                          |    |     |
| If Yes, list the terms that must be met                                                                                                    | to vest After five years, employees are 100% vested in employer contributions.              |    |     |
| Does the Plan have any terms related<br>forfeitures (i.e. benefits payable to a p<br>member must be forfeited in the even<br>member is convicted of a crime)? | to<br>Man ⊛Yes © No<br>the                                                                  |    |     |
| If Yes, please upload a file with the po<br>(jpg, pdf, gif, tif, png, docx):<br>Upload File                                                                   | Rcy Choose File No file chosen                                                              |    |     |
| Select the Benefits Provided Under th                                                                                                    | is Plan 🛛 Retirement Income 🗐 Death Benefits 🖉 Life Insurance 🗐 Disability Benefits 🖉 Other |    |     |
| If Other, please specify                                                                                                    |                                                                                             |    |     |
| Plan Administrator                                                                                                    |                                                                                             |    |     |
| Company Name                                                                                                    | Sample Co Sheriff's Merit Board                                                             |    |     |
| Street Address                                                                                                    | Enter Administrator's Street Address                                                        |    |     |
| City                                                                                                    | Enter Administrator's City                                                                  |    |     |
| State                                                                                                    | Indiana 🔹                                                                                   |    |     |
| Zip (e.g. 99999)                                                                                                    | 47777                                                                                       |    |     |
| Contact Person                                                                                                    | Enter Contact Person (e.g. Sheriff)                                                         |    |     |
| Phone (e.g. 999-999-9999)                                                                                                    | 111-111-1111                                                                                |    |     |
| e-mail (e.g. example@example.com)                                                                                                    | test@test.com                                                                               |    |     |
| Employer Sponsoring the Plan                                                                                                    | Sample Co Sheriff's Department                                                              |    |     |
| Current Number of Participants                                                                                                    |                                                                                             |    |     |
| Active Employees that are Vested (e.g                                                                                                    | g. 9999) 10                                                                                 |    |     |
| Active Employees that are Not Vested                                                                                                    | (e.g. 9999) 5                                                                               |    | _   |
| Separated Employees But are Vested                                                                                                    | (e.g. 9999) 1                                                                               | 55 | 6   |
| Current Number of Polizoes (e.e. 000                                                                                                    |                                                                                             |    | - W |

| Annual Fina | ncial Report – Per                                                                                                    | nsions                                                                                                    |
|-------------|----------------------------------------------------------------------------------------------------|----------------------------------------------------------------------------------------------------|
| PENSION     | If there has been an actuarial valuation formation is entered here:         Pensions         Image: State and the state and the state and the | Answering of the contract of the the contract of the contract of the contract o |
|             | Accrual Formula Final average earnings V                                                                                                    | Plan's Flackary Net Position as a Percentage of the Total Pension Liability (e.g. 99.99) (55.66 %                                                                                                    |

### **Annual Financial Report – Pensions** If an actuarial study hasn't been completed, indication of when one is planned will be required Pensions Has there been an Actuarial study done for this Plan? O Yes O No When are you planning to have an Actuarial Study done? PENSIO ◎ Next Year ◎ Two Years ◎ More Than Two Years SAVE Previous Page 1 of 2 Pensions Main 57 57

## Annual Financial Report – Main Menu

| Financial Data by Fund                               | Enter or change basic financial information for the year. This includes adding or deleting funds, entering<br>beginning cash and investment balances, receipts and disbursements for each fund.                                                                                                    | 56 Fund(s)               |
|------------------------------------------------------|----------------------------------------------------------------------------------------------------|--------------------------|
| Fund Type                                            | Select the fund type for funds entered in financial data by fund.                                                                                                    | Type Set For All Funds   |
| Capital Assets                                       | Using your Capital Asset records, complete the Schedule of Capital Assets (land, building, machinery, etc.)<br>as of the end of the year. Show the total purchases of capital assets during the year (if any) in the<br>Additions column; Show sales or other dispositions of capital assets during the year (if any) in the<br>Reductions column. | \$5,009,541<br>in Assets |
| Grants                                               | Complete the Grant Schedule for grants you received or disbursed money from during the year.                                                                                                    | 2 Grant(s)               |
| Accounts Payable/Receivable                          | Accounts Payable/Receivable                                                                                                    | 4 Record(s)              |
| Transfer Schedule                                    | Complete the Transfer Schedule with all transfers made between funds during the year.                                                                                                    | 1 Record(s)              |
| Interfund Loan Schedule                              | Complete the Interfund Loan Schedule with the ending balance of all loans between funds at year end.                                                                                                    | 1 Record(s)              |
| Debt                                                 | Complete the Debt Schedule (bond issues, notes and loans payable, etc) as of the end of the year. Show<br>the total additions and reductions in debt.                                                                                                    | 2 Record(s)              |
| Leases                                               | Amount of lease payments due durring the following year.                                                                                                    | 1 Record(s)              |
| Financial Assistance to Non<br>Governmental Entities | Enter financial assistance your unit has given to entities such as: Volunteer Fire Depts, YMCA, Senior<br>Citizen Centers, etc.                                                                                                    | 1 Record(s)              |
| OPEB                                                 | Information about what other postemployment benefit (OPEB) plans the unit administers or participates in.                                                                                                    | 1 Record(s)              |
| Pensions                                             | Information about what pension plans the unit administers or participates in.                                                                                                    | Not Complete             |
| Tax Abatement                                        | Information about tax abatements that affect this unit.                                                                                                    | 2 Record(s)              |
| Risk Assessment                                      | Annual questions to assist in determining risk.                                                                                                    | Complete                 |
| Upload Public Official<br>Surety Bonds               | Per IC 5-4-1-5.1(e) upload a copy of bonds filed.                                                                                                    | 4 Uploaded               |

58

#### **Annual Financial Report – OPEB** OPEB is other forms of postemployment benefits that are paid in the period after employment. Examples include death benefits, life insurance, disability, and long-term care. It may be a specified dollar amount; • an amount that is calculated based on one or more factors such as age, years of service, and compensation; or · a type or level of coverage such as prescription drug coverage or a percentage of health insurance premiums. The payments may be issued to insurance companies on behalf of retirees or issued directly to retirees for specific purposes such as healthcare. OPEB does not include pensions, termination benefits or termination payments for sick leave. COBRA benefits are considered a form of healthcare-related termination benefits and are not OPEB. 59

#### **Annual Financial Report – OPEB**

**Defined Contribution** - a plan providing for an individual account for each participant and for benefits based solely on the amount contributed to the account, plus or minus income, gains, expenses, and losses allocated to the account.

**Single Employer Defined Benefit** - a plan sponsored by only one employer that promises a specified monthly benefit on retirement that is predetermined by a formula based on the employee's earnings history, tenure of service and age, rather than depending directly on individual investment returns.

**Cost-Sharing Multiple-Employer Defined Benefit** - a plan sponsored by multiple employers in which the OPEB obligations to the employees of more than one employer are pooled and OPEB assets can be used to pay the benefits of the employees of any employer that provides OPEB through the OPEB plan. This type of plan promises a specified monthly benefit on retirement that is predetermined by a formula based on the employee's earnings history, tenure of service and age, rather than depending directly on individual investment returns.

**Agent Multiple Defined Benefit** - a plan sponsored by multiple employers in which OPEB plan assets are pooled for investment purposes, but separate accounts are maintained for each individual employer so that each employer's share of the pooled assets is legally available to pay the benefits of only its employees. This type of plan promises a specified monthly benefit on retirement that is predetermined by a formula based on the employee's earnings history, tenure of service and age, rather than depending directly on individual investment returns.

60

#### **Annual Financial Report – OPEB**

#### **Plan Administrator**

- Company name
- Employer Sponsor (normally the unit)

#### **Plan Members**

Actives & inactives

#### **Actuarial Information**

#### **Contribution Rates**

- Employer
- Plan members
- Covered payroll
- · Cost method

| these questions for the full                            | calendar year just              |
|---------------------------------------------------------|---------------------------------|
| f the OPEB Plan                                         | Sar                             |
| OPEB Plan                                               | Sin                             |
| he benefits provided under th<br>ical O Dental O Vision | is OPEB plan:<br>O Hearing O De |
| ninistrator (if any)                                    |                                 |
| ny Name                                                 | XYZ                             |
| ddress                                                  | 111 XYZ Street                  |
|                                                         | XYZ City                        |

OPEB 🕜

| Plan Administrator (if any)             |                                         |                 |                            |              |    |   |
|-----------------------------------------|-----------------------------------------|-----------------|----------------------------|--------------|----|---|
| *Company Name                           | XYZ                                     |                 |                            |              |    |   |
| *Street Address                         | 111 XYZ Street                          |                 |                            |              |    |   |
| *City                                   | XYZ City                                |                 |                            |              |    |   |
| *State                                  | Indiana                                 | ~               |                            |              |    |   |
| *Zip (e.g. 99999)                       | 47111                                   |                 |                            |              |    |   |
| *Contact Person                         | Jane John                               |                 |                            |              |    |   |
| *Phone (e.g. 999-999-9999)              | 111-111-1111                            |                 |                            |              |    |   |
| *e-mail (e.g. example@example.com)      | Jane John@ XYZ.com                      |                 | *Invalid email format      |              |    |   |
| *Employer Sponsoring the Plan           | Sample Company                          |                 |                            |              |    |   |
|                                         |                                         |                 |                            |              |    |   |
| Current Number of Plan Members          |                                         |                 |                            | 7            |    |   |
| *Inactive employees or beneficiaries of | urrently receiving benefit payments     |                 | 43                         | _            |    |   |
| *Inactive employees entitled to but no  | yet receiving benefits                  |                 | 32                         |              |    |   |
| *'Active employees currently receiving  | benefits or are entitled to not yet rec | eiving benefits | 78                         |              |    |   |
| Actuarial Information                   |                                         |                 |                            |              |    |   |
| Alles there here an actuarial valuation | done for this plan within two and a h   | alf years from  | our most recent year and?  | O Yes O No   |    |   |
|                                         |                                         | an years non    | poor moat recent year end. |              |    |   |
| Contribution Rates (as a percentage     | of covered payroll and not the per      | rcentage of pr  | emium paid by employer ar  | nd employee) |    |   |
| *Employer (e.g. 99.99)                  | 0.20 %                                  |                 |                            |              |    |   |
| *Plan Members (e.g. 99.99)              | 0.20 %                                  |                 |                            |              |    |   |
| *Annual Covered Payroll (e.g. 9999.9    | 9) \$895,000.00                         |                 |                            |              |    |   |
| *Cost Method for Funding Purposes       | Unit Credit                             | ~               |                            |              |    |   |
|                                         |                                         |                 |                            |              |    |   |
| SAVE                                    |                                         |                 |                            |              |    |   |
|                                         |                                         |                 |                            |              |    |   |
|                                         |                                         |                 |                            |              |    | _ |
| OPEB Main                               |                                         |                 |                            |              | 61 | 6 |

ended. Iple OPEB Plan

le Employer Defined Benefit 🗸

th Benefits O Life Insurance O Disability O Long

## Annual Financial Report – Main Menu

| Financial Data by Fund                               | Enter or change basic financial information for the year. This includes adding or deleting funds, entering<br>beginning cash and investment balances, receipts and disbursements for each fund.                                                                                                    | 56 Fund(s)               |
|------------------------------------------------------|----------------------------------------------------------------------------------------------------|--------------------------|
| Fund Type                                            | Select the fund type for funds entered in financial data by fund.                                                                                                    | Type Set For All Funds   |
| Capital Assets                                       | Using your Capital Asset records, complete the Schedule of Capital Assets (land, building, machinery, etc.)<br>as of the end of the year. Show the total purchases of capital assets during the year (if any) in the<br>Additions column; Show sales or other dispositions of capital assets during the year (if any) in the<br>Reductions column. | \$5,009,541<br>in Assets |
| Grants                                               | Complete the Grant Schedule for grants you received or disbursed money from during the year.                                                                                                    | 2 Grant(s)               |
| Accounts Payable/Receivable                          | Accounts Payable/Receivable                                                                                                    | 4 Record(s)              |
| Transfer Schedule                                    | Complete the Transfer Schedule with all transfers made between funds during the year.                                                                                                    | 1 Record(s)              |
| Interfund Loan Schedule                              | Complete the Interfund Loan Schedule with the ending balance of all loans between funds at year end.                                                                                                    | 1 Record(s)              |
| Debt                                                 | Complete the Debt Schedule (bond issues, notes and loans payable, etc) as of the end of the year. Show<br>the total additions and reductions in debt.                                                                                                    | 2 Record(s)              |
| Leases                                               | Amount of lease payments due durring the following year.                                                                                                    | 1 Record(s)              |
| Financial Assistance to Non<br>Governmental Entities | Enter financial assistance your unit has given to entities such as: Volunteer Fire Depts, YMCA, Senior<br>Citizen Centers, etc.                                                                                                    | 1 Record(s)              |
| OPEB                                                 | Information about what other postemployment benefit (OPEB) plans the unit administers or participates in.                                                                                                    | 1 Record(s)              |
| Pensions                                             | Information about what pension plans the unit administers or participates in.                                                                                                    | Not Complete             |
| Tax Abatement                                        | Information about tax abatements that affect this unit.                                                                                                    | 2 Record(s)              |
| Risk Assessment                                      | Annual questions to assist in determining risk.                                                                                                    | Complete                 |
| Upload Public Official<br>Surety Bonds               | Per IC 5-4-1-5.1(e) upload a copy of bonds filed.                                                                                                    | 4 Uploaded               |

62

## **Annual Financial Report – Transfers**

#### Unit Questions – were interfund

transfers during the year

• If 'yes', must be reported in transfer schedule

#### **Transfers In must equal Transfers Out**

- Common for client to book a transfer out of a fund as a receipt into the new fund (or vice versa)
- If it's posted as a transfer in one spot, it must also be posted as a transfer in the corresponding fund.

| Tran   | sfer Schedule                                                                                                    |                                      | Add Row      |
|--------|----------------------------------------------------------------------------------------------------|--------------------------------------|--------------|
| Delete | Transfer_From                                                                                                    | Transfer_To                          | Amount       |
| X      | 0000001186 Rainy Day                                                                                                    | 000001000 General                    | \$5,000.00   |
| x      | 0000001176 Motor Vehicle Highway                                                                                                    | 0000009001 Community Crossings Grant | \$300,000.00 |
| x      | 0000001169 Local Road and Street                                                                                                    | 0000009001 Community Crossings Grant | \$10,000.00  |
| *      | L000001169 Local Road and Street     Vorenaminance compare compared<br>0000001140 Cummulative Courthouse     0000001142 Cummulative Jail     0000001142 Emergency Planning/Right to Knc     0000001155 Extradition and Sheriff Sasistanc     0000001156 General Drain Improvement     0000001158 General Drain Improvement     0000001169 Local Road and Street     0000001160 Local Road and Street     0000001175 Motor Public Safety - County Shar     0000001175 Motor Vehicle Hinkway | Required<br>ww<br>ee                 | Required     |

### **Annual Financial Report – Main Menu**

| Financial Data by Fund                               | Enter or change basic financial information for the year. This includes adding or deleting funds, entering<br>beginning cash and investment balances, receipts and disbursements for each fund.                                                                                                    | 56 Fund(s)               |
|------------------------------------------------------|----------------------------------------------------------------------------------------------------|--------------------------|
| Fund Type                                            | Select the fund type for funds entered in financial data by fund.                                                                                                    | Type Set For All Funds   |
| Capital Assets                                       | Using your Capital Asset records, complete the Schedule of Capital Assets (land, building, machinery, etc.)<br>as of the end of the year. Show the total purchases of capital assets during the year (if any) in the<br>Additions column; Show sales or other dispositions of capital assets during the year (if any) in the<br>Reductions column. | \$5,009,541<br>in Assets |
| Grants                                               | Complete the Grant Schedule for grants you received or disbursed money from during the year.                                                                                                    | 2 Grant(s)               |
| Accounts Payable/Receivable                          | Accounts Payable/Receivable                                                                                                    | 4 Record(s)              |
| Transfer Schedule                                    | Complete the Transfer Schedule with all transfers made between funds during the year.                                                                                                    | 1 Record(s)              |
| Interfund Loan Schedule                              | Complete the Interfund Loan Schedule with the ending balance of all loans between funds at year end.                                                                                                    | 1 Record(s)              |
| Debt                                                 | Complete the Debt Schedule (bond issues, notes and loans payable, etc) as of the end of the year. Show<br>the total additions and reductions in debt.                                                                                                    | 2 Record(s)              |
| Leases                                               | Amount of lease payments due durring the following year.                                                                                                    | 1 Record(s)              |
| Financial Assistance to Non<br>Governmental Entities | Enter financial assistance your unit has given to entities such as: Volunteer Fire Depts, YMCA, Senior<br>Citizen Centers, etc.                                                                                                    | 1 Record(s)              |
| OPEB                                                 | Information about what other postemployment benefit (OPEB) plans the unit administers or participates in.                                                                                                    | 1 Record(s)              |
| Pensions                                             | Information about what pension plans the unit administers or participates in.                                                                                                    | Not Complete             |
| Tax Abatement                                        | Information about tax abatements that affect this unit.                                                                                                    | 2 Record(s)              |
| Risk Assessment                                      | Annual questions to assist in determining risk.                                                                                                    | Complete                 |
| Upload Public Official<br>Surety Bonds               | Per IC 5-4-1-5.1(e) upload a copy of bonds filed.                                                                                                    | 4 Uploaded               |

64

## **Annual Financial Report – Surety Bonds**

| Per IC 5-4-1-5.1(               | e) enter the infor                      | mation and upload                       | a copy of the I     | bond filed for the offic | ials below.               |                  |        |                   |
|---------------------------------|-----------------------------------------|-----------------------------------------|---------------------|--------------------------|---------------------------|------------------|--------|-------------------|
| Please choose<br>bond. Make sur | a position from t<br>e all applicable t | he dropdown box b<br>bonds are uploaded | elow. Then co<br>I. | mplete the other field   | s on the screen and uploa | id a copy of the |        |                   |
| Position:                       |                                         | Treasurer -                             |                     |                          |                           |                  | Status | Required Position |
|                                 | - 14 1 4                                |                                         |                     |                          |                           |                  | 1      | Auditor           |
| Check if this po                | sition is not boni                      | ded as required by I                    | C 5-4-1-18(a)       |                          |                           |                  | X      | Treasurer         |
| Type of Bond:                   |                                         | - select -                              |                     |                          |                           |                  | X      | Recorder          |
|                                 |                                         |                                         |                     |                          |                           |                  | X      | Surveyor          |
| Amount of Bond                  | 1                                       |                                         |                     |                          |                           |                  | X      | Sheriff           |
| Term of Bond S                  | tart Date:                              |                                         |                     | End                      | d Date:                   |                  | X      | Coroner           |
| Upload file (jpg                | pdf, gif, tif, png):                    |                                         |                     |                          |                           |                  | X      | Assessor          |
| Browse                          | No file selected.                       |                                         |                     |                          |                           |                  | X      | Clerk             |
| Upload                          |                                         |                                         |                     |                          |                           |                  |        |                   |
| Position/Title                  | Not Bonded                              | Туре                                    | Name                | Amount of Bond           | Entry Date                | Term Ends        |        |                   |
|                                 |                                         |                                         |                     |                          |                           |                  |        |                   |

#### The most recent Surety (or Official) Bonds must be uploaded for the listed officials ✓ Check indicates it's been uploaded

- ✓ "X" means information is needed
- Select the "position" from the drop-down box
- Enter type of bond ٠
- Enter amount

# **Annual Financial Report – Surety Bonds** Bond Requirements – IC 5-4-1-18 • Required for Auditors, Treasurers, Recorders, Surveyors, Sheriffs, Coroners, Assessors, and Clerks Employees directed by fiscal body to be bonded Individuals (not mentioned above) who are employees or contractors and whose official duties involve access to public funds in an amount > \$5,000 Amount of bonds – Auditors: amount determined by fiscal body; not less than \$30,000 > Other County officials, see IC 5-4-1-18(e) and IC 5-4-1-18(f) 66 66 Annual Financial Report – Surety Bonds Something must be entered for all required positions at the unit

- If there are contractors required to be bonded or other personnel that are bonded, "other" should be selected in the drop-down
- If a required position exists, but the person holding that position isn't bonded, check the box next to "this position is not bonded as required by IC 5-4-1-18(a)"
- Don't forget to click the "I have completed entries for all positions, and I am ready to submit this form" at the very bottom

I have completed entries for all positions, and I am ready to submit this form.

### Annual Financial Report – Main Menu

| Financial Data by Fund                               | Enter or change basic financial information for the year. This includes adding or deleting funds, entering<br>beginning cash and investment balances, receipts and disbursements for each fund.                                                                                                    | 56 Fund(s)               |
|------------------------------------------------------|----------------------------------------------------------------------------------------------------|--------------------------|
| Fund Type                                            | Select the fund type for funds entered in financial data by fund.                                                                                                    | Type Set For All Funds   |
| Capital Assets                                       | Using your Capital Asset records, complete the Schedule of Capital Assets (land, building, machinery, etc.)<br>as of the end of the year. Show the total purchases of capital assets during the year (if any) in the<br>Additions column; Show sales or other dispositions of capital assets during the year (if any) in the<br>Reductions column. | \$5,009,541<br>in Assets |
| Grants                                               | Complete the Grant Schedule for grants you received or disbursed money from during the year.                                                                                                    | 2 Grant(s)               |
| Accounts Payable/Receivable                          | Accounts Payable/Receivable                                                                                                    | 4 Record(s)              |
| Transfer Schedule                                    | Complete the Transfer Schedule with all transfers made between funds during the year.                                                                                                    | 1 Record(s)              |
| Interfund Loan Schedule                              | Complete the Interfund Loan Schedule with the ending balance of all loans between funds at year end.                                                                                                    | 1 Record(s)              |
| Debt                                                 | Complete the Debt Schedule (bond issues, notes and loans payable, etc) as of the end of the year. Show<br>the total additions and reductions in debt.                                                                                                    | 2 Record(s)              |
| Leases                                               | Amount of lease payments due durring the following year.                                                                                                    | 1 Record(s)              |
| Financial Assistance to Non<br>Governmental Entities | Enter financial assistance your unit has given to entities such as: Volunteer Fire Depts, YMCA, Senior<br>and Zen Centers, etc.                                                                                                    | 1 Record(s)              |
| OPEB                                                 | Information about what other postemployment benefit (OPEB) plans the unit administers or participates in.                                                                                                    | 1 Record(s)              |
| Pensions                                             | Information about what pension plans the unit administers or participates in.                                                                                                    | Not Complete             |
| Tax Abatement                                        | Information about tax abatements that affect this unit.                                                                                                    | 2 Record(s)              |
| Risk Assessment                                      | Annual questions to assist in determining risk.                                                                                                    | Complete                 |
| Upload Public Official<br>Surety Bonds               | Per IC 5-4-1-5.1(e) upload a copy of bonds filed.                                                                                                    | 4 Uploaded               |

68

#### **Annual Financial Report** – Non-Governments

| Make sure to press the ENTER key | on the keyboard after entering a r | number to make sure it is saved! |
|----------------------------------|------------------------------------|----------------------------------|
|----------------------------------|------------------------------------|----------------------------------|

| Delete | Name                                | Federal Tax ID | Street Address     | Suite No. | City        | State<br>Abr. | County       | Operating Of<br>Name |
|--------|-------------------------------------|----------------|--------------------|-----------|-------------|---------------|--------------|----------------------|
| ×      | Clay County Geneological Society    | 31-0999032     | PO Box 56          |           | CenterPoint | IN            | Clay Co., IN | Carolyn Brans        |
| ×      | Clay County 4-H Council Inc         | 35-1582478     | PO Box 702         |           | Brazil      | IN            | Clay Co., IN | Dianna Knox          |
| ×      | Child-Adult Resource Services Inc   | 35-1183291     | 201 N Dormeyer Ave |           | Rockville   | IN            | Clay Co., IN | Basil Weinmar        |
| ×      | Clay County Historical Society      | 35-1469440     | 100 E National Ave |           | Brazil      | IN            | Clay Co., IN | Vickie Mace          |
| ×      | Clay County Indiana Council on Aged | 35-1524198     | 120 S Franklin     |           | Brazil      | IN            | Clay Co., IN | William Joe Wi       |

Financial assistance provided to non-government entities, like volunteer fire departments, senior citizen centers, little leagues, etc. Indicate type federal ID, names of officials at the non-government, amount, etc.

69

Add Row

| Annual Financial Report – Main Menu |                                                                                                    |                        |  |  |  |
|-------------------------------------|----------------------------------------------------------------------------------------------------|------------------------|--|--|--|
| System Functions                    | Uploading is an option for those government units with vendors and who choose to nonvelate a portion of | Status<br>Not Unloaded |  |  |  |
|                                     | their report by uploading files.                                                                        |                        |  |  |  |
| nnual Report Outputs                | Reports may be viewed as PDFs or Excel spreadsheets.                                                    | Available              |  |  |  |
| inancial Statement/SEFA             | Download Financial Statements and SEFA in Excel.                                                        | Available              |  |  |  |
| Review Submission                   | Review any submission errors or warnings.                                                               | Available              |  |  |  |
| <u>ubmit Annual Report</u>          | Submit the annual report to SBOA.                                                                       | Not Submittee          |  |  |  |
|                                     |                                                                                                    | 7                      |  |  |  |

#### **Annual Financial Report – Submission** Select Unit and Year > AFR Main Menu > Upload Files Upload Files **Uploading Data** Do you have a Departments file to upload? You must select yes or no before the uploaded files can be processed. ● Yes ◎ No Check with your vendor Contact Information Data needed includes Browse CONTACT.txt Contact information Upload File • Beginning balances Receipts FileType Statu • Disbursements Contact Information Beginning Balances Receipts Disbursements Departments Reset upload 71 71

| <b>Annual Financia</b> | al Report -                                                                                                    | - Submission        |       |
|------------------------|----------------------------------------------------------------------------------------------------|---------------------|-------|
|                        | Select Unit and Year > AFR Main I<br>• Upload Files<br>Township Vendor Disbursements •<br>Browse<br>Upload File<br>FileType<br>Contact Information<br>Beginning Balances<br>Receipts<br>Disbursements<br>Township Vendor Disbursements<br>Township Vendor Disbursements<br>Inequired files have been uploaded<br>Next Step | Menu > Upload Files |       |
|                        | Reset upload                                                                                                    |                     | 72 (6 |

## Annual Financial Report – Main Menu

| System Functions         |                                                                                                    | Status        |
|--------------------------|----------------------------------------------------------------------------------------------------|---------------|
| Upload Files             | Uploading is an option for those government units with vendors and who choose to populate a portion of<br>their report by uploading files. | Not Uploaded  |
| Annual Report Outputs    | Reports may be viewed as PDFs or Excel spreadsheets.                                                                                       | Available     |
| Financial Statement/SEFA | Download Financial Statements and SEFA in Excel.                                                                                           | Available     |
| Review Submission        | Review any submission errors or warnings.                                                                                                  | Available     |
| Submit Annual Report     | Submit the annual report to SBOA.                                                                                                    | Not Submitted |

#### **Annual Financial Report – Submission** Fund Has No Balances or Activity At least one fund has no entries for beginning balance, receipts or disbursements. Please enter appropriate numbers for these funds in the Beginning Balances, Receipts or Disbursements. If the fund did not have any Beginning Balances or activity for the year please delete it. Grant Section Not Filled Out You responded that your unit had Grants. However, you didn't complete the Grants section. Please fill out the Grants section. If you determine that you don't have any Grants, change the answer to the Grants question to No. **Review Submission** Non-Governmental Entities Section Not Filled Out You responded that your unit provided financial assistance to Non-Governmental Entities. However, you didn't complete the Non-Governmental Entities section. Please 110 ut the Non-Governmental Entities section. If your unit didn't provided financial assistance to Non-Governmental Entities, change the answer to the Non-Governmental Entities question to No. Check for: Enterprises Not Defined you reposside that your unit had Enterprises. However, you didn't identify any Enterprises. Please identify Enterprises and link the appropriate Funds to those Enterprises. If you don't have any Enterprises, change the answer to the Enterprise question to No. Errors • Warnings Indebtedness Section Not Filled Out You responded that your unit had Debt. However, you didn't complete the Indebtedness section. Please fill out the Indebtedness section. If you dont have any debt, change the answer to the Debt question to No. Errors (some of which are seen here) require action Capital Assets Section Not Filled Out You responded that your unit had Capital Asset Records. However, you didn't complete the Capital Assets section. Please fill out the Capital Assets section. If you don't have Capital Asset Records, change the answer to the Capital Assets question to No. be taken before submission No Lease Records In the initial unit questions, it was indicated that this unit has lease records. Please add these records, or correct the unit question Gateway will not allow the AFR to be submitted TA7 Not Complete if there are errors IA/ Not Complete AII TA7 questions must be answered with a number. If the answer to a question is zero, enter zero rather than leaving it blank. Please answer all questions before submitting your Annual Report. Schedule of Officials Section Not Filed Out Prass File out the Schedule of Officials section before submitting your Annual Report. Be sure to check the "Mark Complete" checkbox at the bottom of the page. Accounts Payable and Receivable Records Not Filled Out Amounts for accounts payable and receivable must be completed for Governmental activities and all active enterprises. Enter zero if there are no accounts payable and/or receivable balances. No Disbursement by Vendor Records There are no records for disbursement by vendor. These records are required. Pension Information Not Completed You must complete the questions in the pensions section, and check the form completed checkbox 74

|                                                        | hancial Report – Submission                                                                                                    |
|--------------------------------------------------------|----------------------------------------------------------------------------------------------------|
| Review Submiss<br>Check for:<br>• Errors<br>• Warnings | sion                                                                                                    |
| Warnings (som<br>potential issue<br>• Most will have   | e of which are seen here) will alert users of<br>es<br>an impact on the SBOA audit                                                                                                    |
| <ul> <li>Gateway will all</li> </ul>                   | ow the AFR to be submitted in there are warnings                                                                                                    |
| • Gateway will al                                      | Submission Warnings The annual report for this unit may be submitted without addressing the following issues. However, it is recommended that they be reviewed as they frequently indicate errors.                                                                                                    |
| • Gateway will al                                      | Submission Warnings  Submission Warnings  The annual report for this unit may be submitted without addressing the following issues. However, it is recommended that they be reviewed as they frequently indicate errors.  Negative Cash Balance It least one fund for this unit has a negative cash balance. This may be acceptable in some cases, but often indicates an error.                                                                                                    |
| • Gateway will al                                      | Submission Warnings The annual report for this unit may be submitted without addressing the following issues. However, it is recommended that they be reviewed as they frequently indicate errors. Negative Cash Balance At least one fund for this unit has a negative cash balance. This may be acceptable in some cases, but often indicates an error. Transfers Do Not Balance The sum of all transfer receipts does not equal the sum of all transfer disbursements.                                                                                                    |
| • Gateway will al                                      | Submission Warnings The annual report for this unit may be submitted without addressing the following issues. However, it is recommended that they be reviewed as they frequently indicate errors. Negative Cash Balance At least one fund for this unit has a negative cash balance. This may be acceptable in some cases, but often indicates an error. Transfers Do Not Balance The sum of all transfer recepts does not equal the sum of all transfer disbursements. Beginning Cash Balance Does Not Match Previous Year Ending Cash Balance In most cases, these values should match. |

| Innual Fir              | nancial Report – Main Menu                                                                             |                        |
|-------------------------|----------------------------------------------------------------------------------------------------|------------------------|
| System Functions        | Uploading is an option for those government units with vendors and who choose to populate a portion of | Status<br>Not Uploaded |
| Annual Report Outputs   | their report by uploading files.                                                                       | Available              |
| inancial Statement/SEFA | Download Financial Statements and SEFA in Excel                                                        | Available              |
| eview Submission        | Review any submission errors or warnings.                                                              | Available              |
| Submit Annual Report    | Submit the annual report to SBOA.                                                                      | Not Submitted          |
|                         |                                                                                                    | 76                     |

| Annual Financ                                                                                                    | cial Report – Submission                                                                                                    |                                                                                    |
|----------------------------------------------------------------------------------------------------|----------------------------------------------------------------------------------------------------|------------------------------------------------------------------------------------|
| Submit Annual Report Var report efficies have been reviewed to make sure that it meets minimum standards considered a final approval of this submission. Submission Errors We errors were found that would prevent submission. Submission Warnings There are no warnings for this submission. Submission Report Proceed to Submit the Annual Report | for submission. The results are below. A successful review at this level should not be                                                                                                    |                                                                                    |
|                                                                                                    | Submit Annual Report CRETFICATION: This is to certify that the data contained in this report is accurate and agrees with the financial records, to the best of my kno understand that if an audit is required due to the level of Pederal funding expended by this entity, the data entered here will be used to gene accordance with the regulated basis of accounting. Understand that this financial statement will be audited by the State Board of Accounts financial statements in accordance with another acceptable basis of accounting. Understand that This Report | wfedge and belief. I<br>ate a financial statement in<br>unless I choose to provide |

### **Annual Financial Report – Submission**

After the "Submit This Report" button is clicked, the submit status changes and submitted date/time appears at the bottom of the Main Menu

Need to make changes or corrections?

- The AFR will need to be 'un-submitted'
- Click the "Un-Submit Annual Report" button, make changes and/or corrections, and be sure to have the AFR resubmitted

|                                | of their report by uploading files.                  |                                                                  |
|--------------------------------|------------------------------------------------------|------------------------------------------------------------------|
| Annual Report Outputs          | Reports may be viewed as PDFs or Excel spreadsheets. | Available                                                        |
| P                              | Review any submission errors or warnings.            | Available                                                        |
| <u>Un-Submit Annual Report</u> | Un-submit the annual report to SBO4.                 | Submitted by<br>Ibaker@sboa.in.gov<br>on 12/7/2017 1:24:00<br>PM |
| _                              |                                                      |                                                                  |
|                                |                                                      |                                                                  |
|                                |                                                      |                                                                  |
|                                |                                                      |                                                                  |

| Annual                                                              | Financi                                                                              | al Repo                                                                          | ort – Advertis                                                                                        | e               |          |
|---------------------------------------------------------------------|--------------------------------------------------------------------------------------|----------------------------------------------------------------------------------|----------------------------------------------------------------------------------------------------|-----------------|----------|
| The Annual Rep<br>• They are des<br>• These report<br>type of print | <b>port Outputs m</b><br>igned specifically<br>s eliminate unnec<br>possible and a m | enu within the s<br>for advertising pu<br>essary formatting<br>inimum of space f | <b>system includes the reports</b><br>irposes<br>and blank lines since advertisin<br>for cost savings | that must be ad | vertised |
|                                                                     | Annual Finance<br>System Functions                                                   | ial Report Main M                                                                | lenu                                                                                                  | Status          |          |
|                                                                     | Upload Files                                                                         | Uploading is an option for those                                                 | overnment units with vendors and who choose to populate a portion                                     | Not Uploaded    |          |
|                                                                     | Annual Report Outputs                                                                | of their report by uploading files.                                              | ávailabla                                                                                             |                 |          |
|                                                                     | Financial Statement/SEFA                                                             | Download Financial Statements                                                    | and SFFA in Excel                                                                                     | Available       |          |
|                                                                     | Review Submission                                                                    | Review any submission errors or                                                  | warnings.                                                                                             | Available       |          |
|                                                                     | Submit Annual Report                                                                 | This user does not have permiss                                                  | ion to submit the annual report to SBOA                                                               | Not Submitted   |          |
|                                                                     | Anni<br>Pensi<br>Risk/                                                               | ual Report Outpu                                                                 | Unit reported pension information here.<br>Risk Assessment Form.                                      |                 |          |
|                                                                     | FURN                                                                                 | port                                                                             |                                                                                                    |                 |          |
|                                                                     | EuilR                                                                                | noge                                                                             | I ris report contains all AFR report components in one document.                                      | _               |          |
|                                                                     |                                                                                      | tising Outputs . Only reports listed below                                       | need to be advertised.                                                                                |                 |          |
|                                                                     | Adver                                                                                |                                                                                  |                                                                                                    |                 |          |

#### **Annual Financial Report - Advertising** r and copier of which are available from our Advertising Dept. All axis are subject to approval before publication. The treasure usans we are available for any loss or expense that results from an error in or emission of an advertisement. No refur advances the freesure Coast shall not be labele for any loss or expense that results from an error in or emission **Public** Public Notices Counties Public Notices Public Notices PARSONS, AS TRUSTEE OF THE 2509 TRUST DATED JUNE I, 2005/ LON F PARSONS THERE ARE UN ance, the description of the PROPERTY WH NOTICE OF APPLICATION FOR No specific statutory requirement and the names in which it was assessed are as OR IN WHICH TAX DEED Tax Deed File No.: 19-146 follows: Certificate No.: 2017/2075 Said property being in the County of St. Lucie, State of Florida. • Would fall under the generic provisions in ERTY WILL BE NOTICE IS HEREBY GIVEN, that FCAP AS CUSTODIAN FOR LIC AUCTION Year of Issuance: 2017 Address: 2205 AVENUE D UNLESS THE I IC 5-3-1 that FCAP AS CUSTODIAN FOR FTCFINIT, LLC, FL TAX CERT FUND I MUNI TAX, LLC the holder of the follow-ing certificate has filed said certificates for a tax deed to be issued thereon. The certifi-cate pumpher and year of issu-PAID. Property Description: ALAMANDA VISTA STD BLK F W S FT AND N S FT OF E 60 FT OF W 65 FT OF LOT 16 AND W 65 FT OF LOT 17 AND E 5 FT Unless said cert OR TO RECEIVE We would recommend publishing as soon as redeemed according to law the property described in such certificate shall be sold to the highest bidder by electronic sale 2nd of March 2020, or CLERK OF COUR LY AT possible but no later than March 1 2ND FLOOR, FO description of the OF VAC ALLEY ADJ ON E (OR 34892, 772-462-6926. any subsequently scheduled sale date at https://stlucie.cler Parcel ID: 2409-602-0154-000/3 s) in Which Assessed: kauction.co MANAGEMENT AND IN- 11:00A.M. through the St. Tax Collector. For For all units, proof of advertising maintained at ertificate No.: 2017/425 lear of Issuance: 2017 amounts and THERE ARE UNPAID TAXES ON PROPERTY WHICH YOU OWN OR IN WHICH YOU HAVE A LEGAL INTEREST. THE PROPoperty being in the of St. Lucie, State of the local office level. • No upload or submission to SBOA needed ANGELA RIGGIN WILL BE SOLD AT PUR UC AUCTION ON 03/02/2020 UNLESS THE BACK TAXES ARE PAID. TO MAKE PAYMENT. Clerk Clerk of the Circuit Lucie County Pub: Jan 27, Feb 2020 TCN3983263 redeemed according to law the property described in such certificate shall be sold to the 19, 20, 21, 22, OR TO RECEIVE FURTH Advertised report contains errors – what to do FORMATION, CONTAC CLERK OF COURT IMME NOTICE OF APPLICA · If advertised report would not be misleading, re-FLOOR, FORT PIERCE. TAX DEEL 34892, 772-462-6926. advertising not required. Tax Deed File No - 1 80 operty being in of St. Lucie, State

80

### **Annual Financial Report – Miscellaneous**

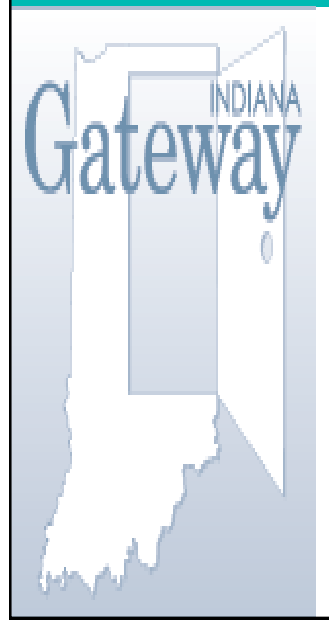

Most software vendors have ability to upload data directly to Gateway – check with them for your system's requirements in order to upload

HELP – Gateway has a User Guide for the AFR. I recommend checking there first if you have questions. It contains a lot of good information and screenshots to help.

https://gateway.ifionline.org/userguides/AFRguide

#### If you still have questions:

- Gateway technical support: gateway@sboa.in.gov or ibrctech@iupui.edu
- Specific accounting related: <u>counties@sboa.in.gov</u>

#### **Annual Financial Report – Miscellaneous** Gateway 🗸 Annual Financial Report (AFR) 👻 Login to Live Site Per Statute. the Fiscal Officer (Controller/Clerk-Treasurer) is responsible for submitting the AFR not later than sixty days after the close of the fiscal year. If you do not have a Gateway account, please email Gateway@sboa.in.gov to request one. If you would like to request access for someone else, please complete the Limited Delegation of Authority form. If you have any questions, email our help desk at gateway@sboa.in.gov Gateway Annual Financial Report Resources User Guide User Account Information • Code Tables Departments <u>Funds</u> <u>Receipts</u> Disbursements Upload Specifications File Layouts Supplemental Annual Report Supplemental Annual Report Instructions Supplemental Annual Report - Pension Funds Supplemental Annual Report - Pension Funds (Instructions) From SBOA website: https://www.in.gov/sboa/political-subdivisions/counties/ 82

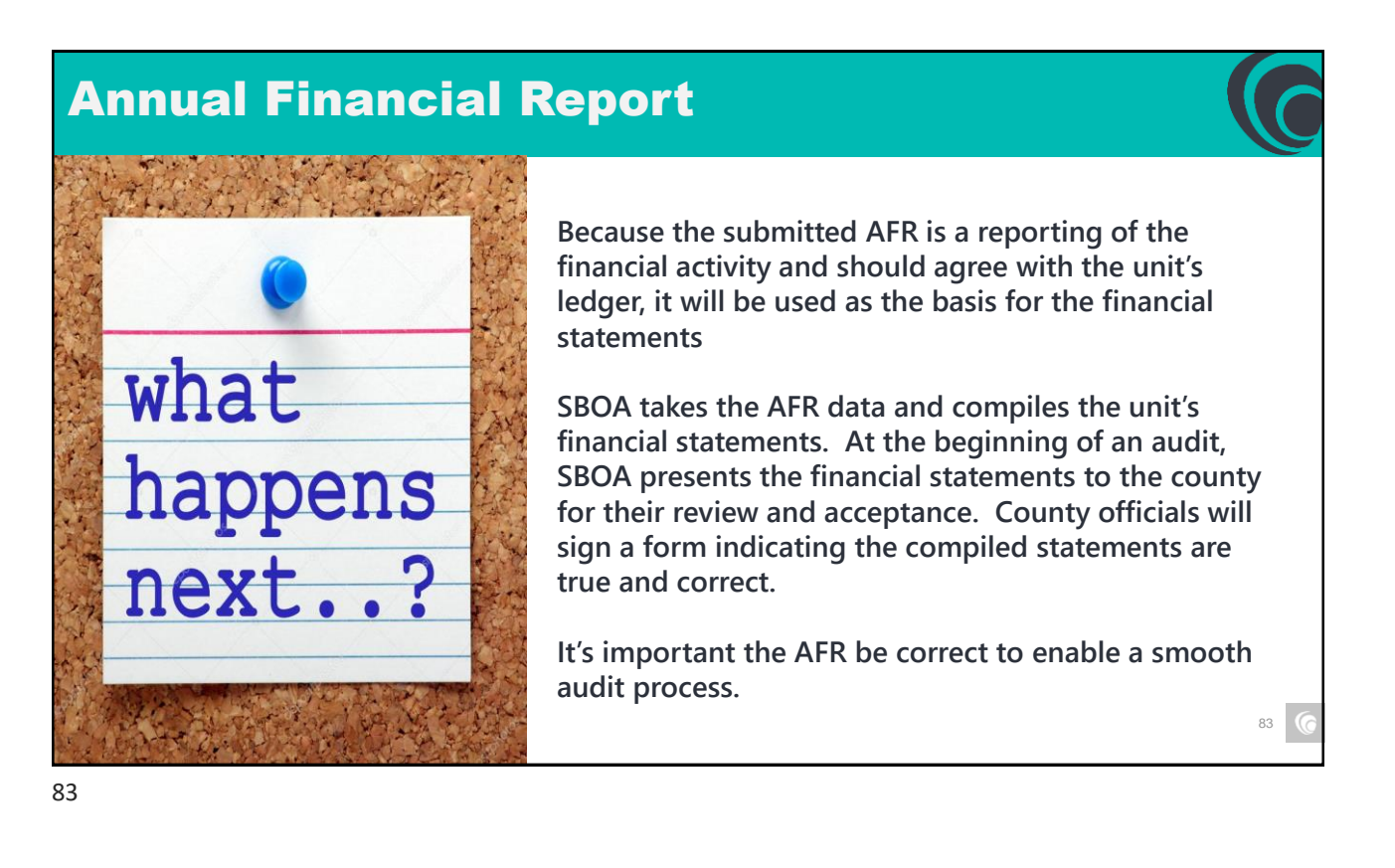

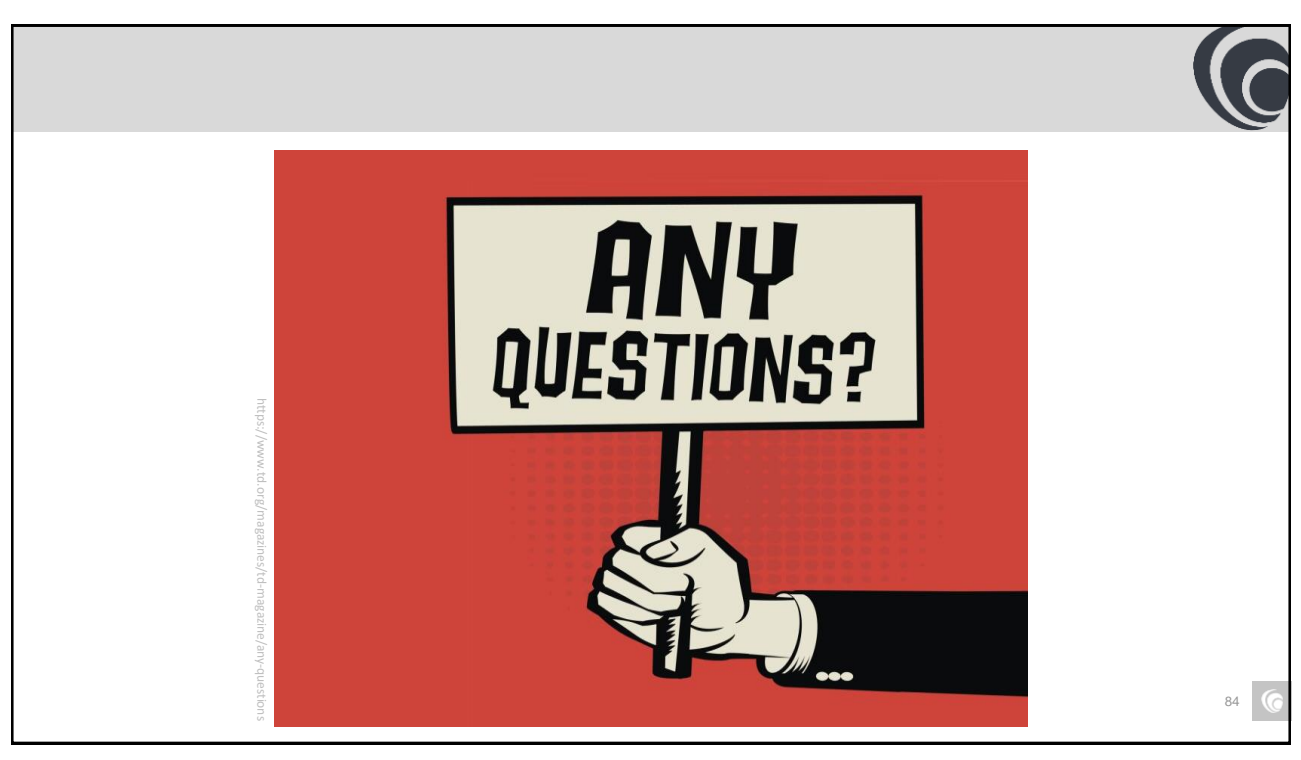

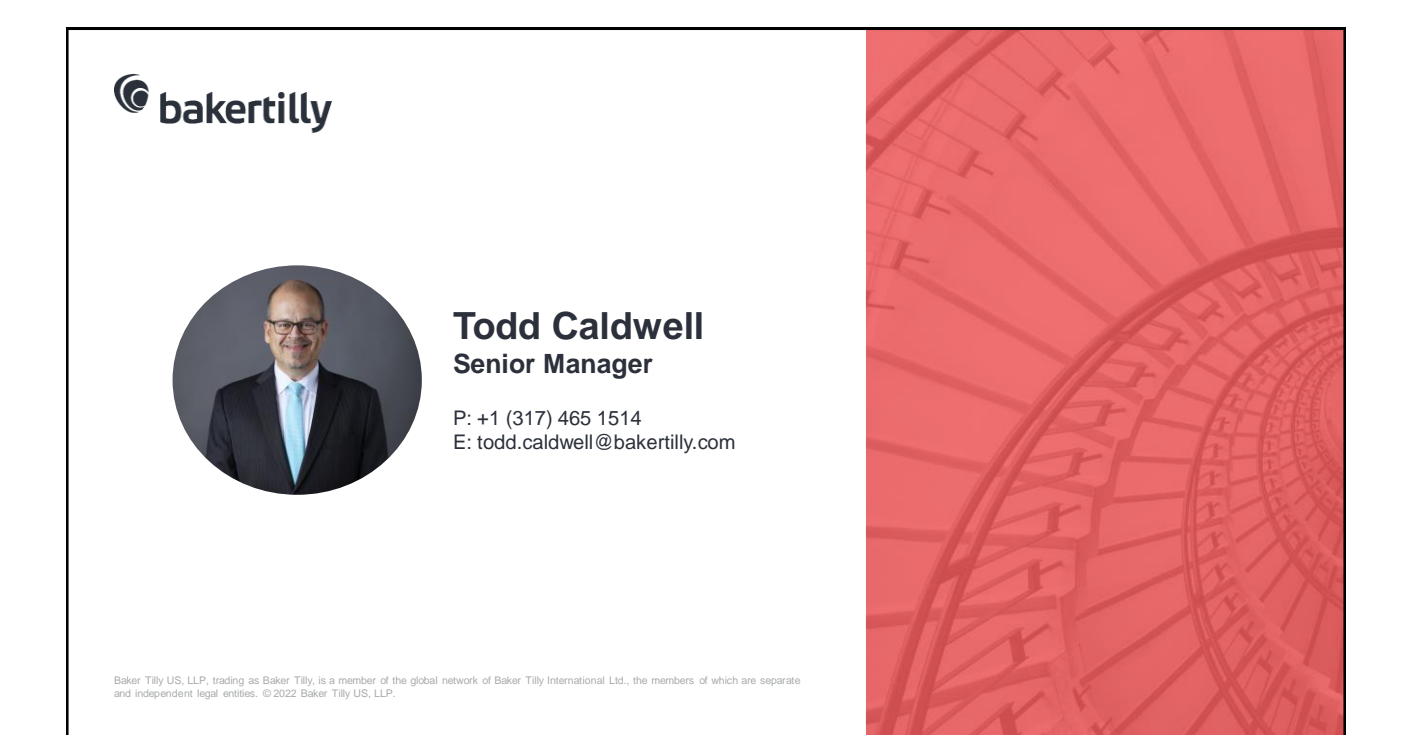